# **Table of Contents**

| Chapter | 19: Folder – Spe                               | nding                                                |                                                                      | -1 |
|---------|------------------------------------------------|------------------------------------------------------|----------------------------------------------------------------------|----|
| Report: | Airline Ancillary Fe<br>Available to:<br>Uses: | ees Summary<br>☑ Analysis<br>☑ Expense Data          |                                                                      | -1 |
| Report: | Ancillary Airline Fe<br>Available to:<br>Uses: | ees Per Ticket<br>☑ Analysis<br>☑ Expense Data       |                                                                      | -4 |
| Report: | Drive Adoption<br>Available to:<br>Uses:       | ☑ Analysis<br>☑ Expense Data                         |                                                                      | -7 |
| Report: | Excessive Persona<br>Available to:<br>Uses:    | Il Car Mileage<br>☑ Analysis<br>☑ Expense Data       | <ul> <li>✓ Intelligence</li> <li>□ Travel / TripLink Data</li> </ul> | 10 |
| Report: | Executive Briefing<br>Available to:<br>Uses:   | Summary<br>□ Analysis<br>☑ Expense Data              |                                                                      | 14 |
| Report: | Expense Airline Ar<br>Available to:<br>Uses:   | ncillary Fees - Deta<br>☑ Analysis<br>☑ Expense Data | ils                                                                  | 23 |
| Report: | Fare Analysis<br>Available to:<br>Uses:        | <ul><li>☑ Analysis</li><li>□ Expense Data</li></ul>  |                                                                      | 27 |
| Report: | Internet Usage<br>Available to:<br>Uses:       | <ul><li>☑ Analysis</li><li>☑ Expense Data</li></ul>  |                                                                      | 31 |
| Report: | Top Spend by Ver<br>Available to:<br>Uses:     | dor<br>☑ Analysis<br>☑ Expense Data                  |                                                                      | 34 |
| Report: | Top Spenders by I<br>Available to:<br>Uses:    | Employee<br>☑ Analysis<br>☑ Expense Data             |                                                                      | 37 |
| Report: | Top Spenders by I<br>Available to:<br>Uses:    | Expense Type<br>☑ Analysis<br>☑ Expense Data         | <ul> <li>✓ Intelligence</li> <li>□ Travel / TripLink Data</li> </ul> | 40 |
| Report: | Travel Summary .<br>Available to:<br>Uses:     | <ul><li>☑ Analysis</li><li>□ Expense Data</li></ul>  |                                                                      | 43 |

# **Revision History**

| Date              | Notes / Comments / Changes                                                                                                    |
|-------------------|----------------------------------------------------------------------------------------------------|
| January 21, 2022  | Updated the copyright year; no other changes; cover date not updated                                                               |
| March 22, 2021    | Replaced references to "Concur Drive" with "Drive" in the Drive Adoption report description for accurate product branding.         |
| February 20, 2021 | Updated the copyright year; no other changes                                                                                       |
| January 8, 2020   | Changed copyright and updated the calculations for the Total Hotel Spend and Total Car Spend columns on the Travel Summary report. |
| February 28, 2019 | Added additional information about the Drive Adoption report filter and calculations                                               |
| February 9, 2019  | Removed references to Insight Premium from the guide and updated copyright                                                         |
| August 22, 2018   | Updated image of the Drive Adoption report                                                                                         |
| July 12, 2018     | Added the Drive Adoption report                                                                                                    |
| June 12, 2018     | Added additional information about report prompts and reports to the reports in the Spending folder                                |
| January 13 2018   | Changed copyright; no other content changes                                                                                        |
| September 18 2017 | Updated one of the Executive Briefing Summary report images to show the new bar graph that replaced the former pie chart           |
| December 15 2016  | Changed copyright; no other content changes                                                                                        |
| November 16 2016  | Updated report images to match the current application                                                                             |
| October 10 2016   | Updated Prompts images for copied reports                                                                                          |
| March 23 2016     | Changed the text under the heading from <b>Travel Data</b> to <b>Travel / TripLink Data</b> ; no other content changes             |
| September 18 2015 | Changed the chapter number; no other content changes                                                                               |
| August 14 2015    | Moved from single book to individual "chapters" – no content changes                                                               |

# **Chapter 19: Folder – Spending**

# **Report: Airline Ancillary Fees Summary**

| Available to: | Analysis     | Intelligence             |
|---------------|--------------|--------------------------|
| Uses:         | Expense Data | 🗆 Travel / TripLink Data |

This report will identify all spend on airline ancillary fees. There have been six expense types that make up the ancillary fees. This report will display each of those expense types, and the percentage of all airline spend that they make up.

## **Report Prompts**

| Airline Ancillary Fees Summary<br>Reporting Currency: USD |                      |  |  |  |  |
|-----------------------------------------------------------|----------------------|--|--|--|--|
| Prompts                                                   | 1                    |  |  |  |  |
| Date Range                                                |                      |  |  |  |  |
| Sent for Payment Date:                                    | From:<br>Apr 8, 2010 |  |  |  |  |
| Options                                                   |                      |  |  |  |  |
| Fee Amount:                                               | om:<br>Cowest value  |  |  |  |  |
|                                                           |                      |  |  |  |  |

#### Date Range Prompt

• **Sent for Payment Date:** Used to filter the report by the date range the payment was sent for reimbursement to the employee(s)

#### **Options Prompts**

- Fee Amount:
  - **From:** Used to filter the report using a defined minimum amount of the ancillary fees
  - **To:** Used to filter the report using a defined maximum amount of the ancillary fees
  - **Lowest value:** Used to filter the report using the lowest amount available of the ancillary fees
  - **Highest value:** Used to filter the report using the highest amount available of the ancillary fees

#### **Report Output**

| Airline Ancillary Fees Summary<br>Sent for Payment Date Between Jan 1, 2009 and Dec 31, 2009<br>Fee Amount Between 10 and 100<br>Reporting Currency: USD |     |                         |         |              |           |  |  |
|----------------------------------------------------------------------------------------------------|-----|-------------------------|---------|--------------|-----------|--|--|
|                                                                                                    |     | Total Airline           | Spend:  | 2,643.35     |           |  |  |
|                                                                                                    |     | Total Other Airlin      | e Fees: | 584.05       |           |  |  |
|                                                                                                    | Pe  | ercent of Total Airline | Spend:  | 22.10%       |           |  |  |
|                                                                                                    |     |                         |         |              |           |  |  |
| Fee Type                                                                                                    | е   | Approved Amount         | Percent | of Other Air | line Fees |  |  |
| Airline Cl                                                                                                    | ub  | 20                      |         |              | 3.42%     |  |  |
| Bagga                                                                                                    | ge  | 144.55                  | i5      |              | 24.75%    |  |  |
| On Boa                                                                                                    | ard | 168.28                  |         |              | 28.81%    |  |  |
| Other                                                                                                    |     | 71.04                   |         |              | 12.16%    |  |  |
| Seats                                                                                                    |     | 58.37                   | 58.37   |              | 9.99%     |  |  |
| Upgrade                                                                                                    |     | 121.81                  |         |              | 20.86%    |  |  |

| Data Item<br>Label/Name  | Data Item Expression                                   | Data Item Description                                                                                                   |
|--------------------------|--------------------------------------------------------|----------------------------------------------------------------------------------------------------|
| Sent for Payment<br>Date | ParamDisplayValue('sentForPaymentDate<br>Param')       | Displays the date range entered<br>from the <b>Sent for Payment</b><br><b>Date</b> prompt on the <b>Prompts</b><br>page |
| Fee Amount               | ParamDisplayValue('approvedAmountPara<br>m')           | Displays the fee amount entered<br>from the <b>Fee Amount</b> prompt on<br>the <b>Prompts</b> page                      |
| Reporting Currency       | [[Expense].[Entry<br>Information].[Reporting Currency] | Displays the currency code in<br>which the reporting currency is<br>shown (for example, USD, CAD,<br>GBP)               |

# **Report Header and Footer**

# **Report Data Items**

| Data Item<br>Label                | Data Item<br>Name                                      | Data Item Expression                                                                          | Data Item Description                                                                                                    |
|-----------------------------------|--------------------------------------------------------|-----------------------------------------------------------------------------------------------|----------------------------------------------------------------------------------------------------|
| Total Airline<br>Spend            | <total airline<br="">Spend&gt;</total>                 | [Ancillary Fees].[Total Airline<br>Spend]                                                     | Amount of the total airline<br>spend approved for<br>reimbursement, converted<br>as needed to the reporting<br>currency  |
| Total Other<br>Airline Fees       | <total other<br="">Airline Fees&gt;</total>            | total([Approved Amount] for report)                                                           | Amount of the total<br>ancillary fees approved for<br>reimbursement, converted<br>as needed to the reporting<br>currency |
| Percent of Total<br>Airline Spend | <percent of="" total<br="">Airline Spend&gt;</percent> | [Total Other Airline Fees]/[Total<br>Airline Spend]                                           | Percentage of the total<br>airline spend, not including<br>ancillary fees                                                |
| Fee Туре                          | <#Airline<br>Ancillary Fee<br>Type#>                   | [Ancillary Fees].[Airline<br>Ancillary Fee Type]                                              | Category type of the airline ancillary fee                                                                               |
| Approved<br>Amount                | <approved<br>Amount&gt;</approved<br>                  | [Ancillary Fees].[Approved<br>Amount]                                                         | Amount of the ancillary<br>fees approved for<br>reimbursement by ancillary<br>fee type                                   |
| Percent of Other<br>Airline Fees  | <percent of<br="">Other Airline<br/>Fees&gt;</percent> | total([Approved Amount] for<br>[Airline Ancillary Fee<br>Type])/[Total Other Airline<br>Fees] | Percentage of the ancillary fees by ancillary fee type                                                                   |

# **Report: Ancillary Airline Fees Per Ticket**

Available to:☑ Analysis☑ IntelligenceUses:☑ Expense Data□ Travel / TripLink Data

This report will allow Travel Managers to view how much each employee is spending on ancillary fees on a per ticket basis.

#### **Report Prompts**

| Ancillary Airline Fees Per Ticket |                                                                                           |                                              |       |  |  |  |
|-----------------------------------|-------------------------------------------------------------------------------------------|----------------------------------------------|-------|--|--|--|
| rompts                            |                                                                                           |                                              |       |  |  |  |
|                                   | Date Range                                                                                |                                              |       |  |  |  |
|                                   | Transaction Date:                                                                         | From:<br>Jun 15, 2010<br>To:<br>Jun 15, 2010 |       |  |  |  |
| Options                           |                                                                                           |                                              |       |  |  |  |
| Employees:                        | Keywords:<br>Type one or more keywords separat<br>Options ≫<br>Results:<br>Select all Doc | ed by spaces.<br>Search (a)                  | ices: |  |  |  |

#### Date Range Prompt

• **Transaction Date:** Used to filter the report by the date range that transaction(s) were made

#### **Options Prompts**

• **Employees:** Used to filter the report by the name of employee(s) who booked trips

# **Report Output**

| Ancillary Airline Fees Per Ticket<br>Departure Date Between Feb 15, 2011 and Feb 6, 2017<br>Reporting Currency: USD |               |               |         |                |              |                 |                                 |              |        |
|----------------------------------------------------------------------------------------------------|---------------|---------------|---------|----------------|--------------|-----------------|---------------------------------|--------------|--------|
| Traveler Name                                                                                                    | Ticket Number | Booking Total | Airline | Departure Date | Expense Type | And<br>Fee Type | c <b>illary Fees</b><br>Airline | Date         | Amount |
| Timpanaro, John                                                                                                    | 0160938247583 | 2,333.60      | United  | Aug 25, 2014   | Airline Fees | Baggage         | United Airlines                 | Aug 25, 2014 | 50.00  |
|                                                                                                    |               |               |         |                | Airline Fees | Seats           | United Airlines                 | Aug 25, 2014 | 25.00  |
| Timpanaro, John                                                                                                    | 0160978737980 | 2,261.20      | United  | Aug 25, 2014   | Airline Fees | Baggage         | United Airlines                 | Aug 25, 2014 | 50.00  |
|                                                                                                    |               |               |         |                | Airline Fees | Seats           | United Airlines                 | Aug 25, 2014 | 25.00  |

# **Report Header and Footer**

| Data Item<br>Label/Name | Data Item Expression                                        | Data Item Description                                                                                     |
|-------------------------|-------------------------------------------------------------|----------------------------------------------------------------------------------------------------|
| Departure Date          | ParamDisplayValue('transactionDatePara<br>m')               | Displays the date range from the<br><b>Transaction Date</b> prompt on the<br><b>Prompts</b> page          |
| Reporting Currency      | [Travel].[Reservations and<br>Tickets].[Reporting Currency] | Displays the currency code in<br>which the reporting currency is<br>shown (for example, USD, CAD,<br>GBP) |

## **Report Data Items**

| Data Item<br>Label | Data Item<br>Name                                                    | Data Item Expression                                   | Data Item Description                                                            |
|--------------------|----------------------------------------------------------------------|--------------------------------------------------------|----------------------------------------------------------------------------------|
| Traveler Name      | <primary<br>Traveler&gt;</primary<br>                                | [Segments].[Primary Traveler]                          | Name of the traveler taking the trip                                             |
| Ticket Number      | <ticket id=""></ticket>                                              | [Segments].[Ticket ID]                                 | Ticket number for the reserved air booking                                       |
| Booking Total      | <booking total<br="">(reporting<br/>currency)&gt;</booking>          | [Segments].[Booking Total<br>(reporting currency       | Sum of the booking<br>amount and the booking<br>tax in the reporting<br>currency |
| Airline            | <transportation<br>Vendor/Hotel<br/>Property&gt;</transportation<br> | [Segments].[Transportation<br>Vendor / Hotel Property] | Name of the hotel<br>property/car rental/airline<br>company                      |
| Departure Date     | <departure<br>Date&gt;</departure<br>                                | [Segments].[Departure Date]                            | Departure date (month<br>day, year format) of the<br>associated ticket segment   |
| Expense Type       | <expense type=""></expense>                                          | [Expense].[Entry<br>Information].[Expense Type]        | Expense type assigned to the expense                                             |

#### Chapter 19: Folder – Spending

| Data Item<br>Label | Data Item<br>Name                               | Data Item Expression                                             | Data Item Description                                                                                       |
|--------------------|-------------------------------------------------|------------------------------------------------------------------|----------------------------------------------------------------------------------------------------|
| Fee Туре           | <airline ancillary<br="">Fee Type&gt;</airline> | [Expense].[Entry<br>Information].[Airline Ancillary<br>Fee Type] | Category type of the airline ancillary fee                                                                  |
| Airline            | <vendor></vendor>                               | [Expense].[Entry<br>Information].[Vendor]                        | Airline vendor associated with the expense                                                                  |
| Date               | <transaction<br>Date&gt;</transaction<br>       | [Expense].[Entry<br>Information].[Transaction Date]              | Date the transaction was incurred                                                                           |
| Amount             | <approved<br>Amount (rpt)&gt;</approved<br>     | [Expense].[Entry<br>Information].[Approved Amount<br>(rpt)]      | Amount of the expense<br>approved for<br>reimbursement, converted<br>as needed to the reporting<br>currency |

# **Report: Drive Adoption**

Available to:☑ Analysis☑ IntelligenceUses:☑ Expense Data□ Travel / TripLink Data

This report provides details about the usage and adoption of Drive for mileage expense entries. The report includes the number of mileage entries, percentage of Drive adoption, number of mileage entries associated with Drive routes, and the percentage of Drive routes that were modified. The report also displays the top 10 employees with the highest number of modifications to their mileage amounts provided by Drive.

The Drive Adoption report is filtered to only show personal car mileage. This filter is based on the **Spend Category Code** field value *PRCRM*. PRCRM is the spend category code for the Personal Car – Mileage Reimbursement spend category.

The Drive Adoption report displays the data for the current calendar quarter based on the Sent for Payment Date.

#### **Report Prompts**

| <b>V</b> |
|----------|
| Finish   |
| ;        |

## **Report Output**

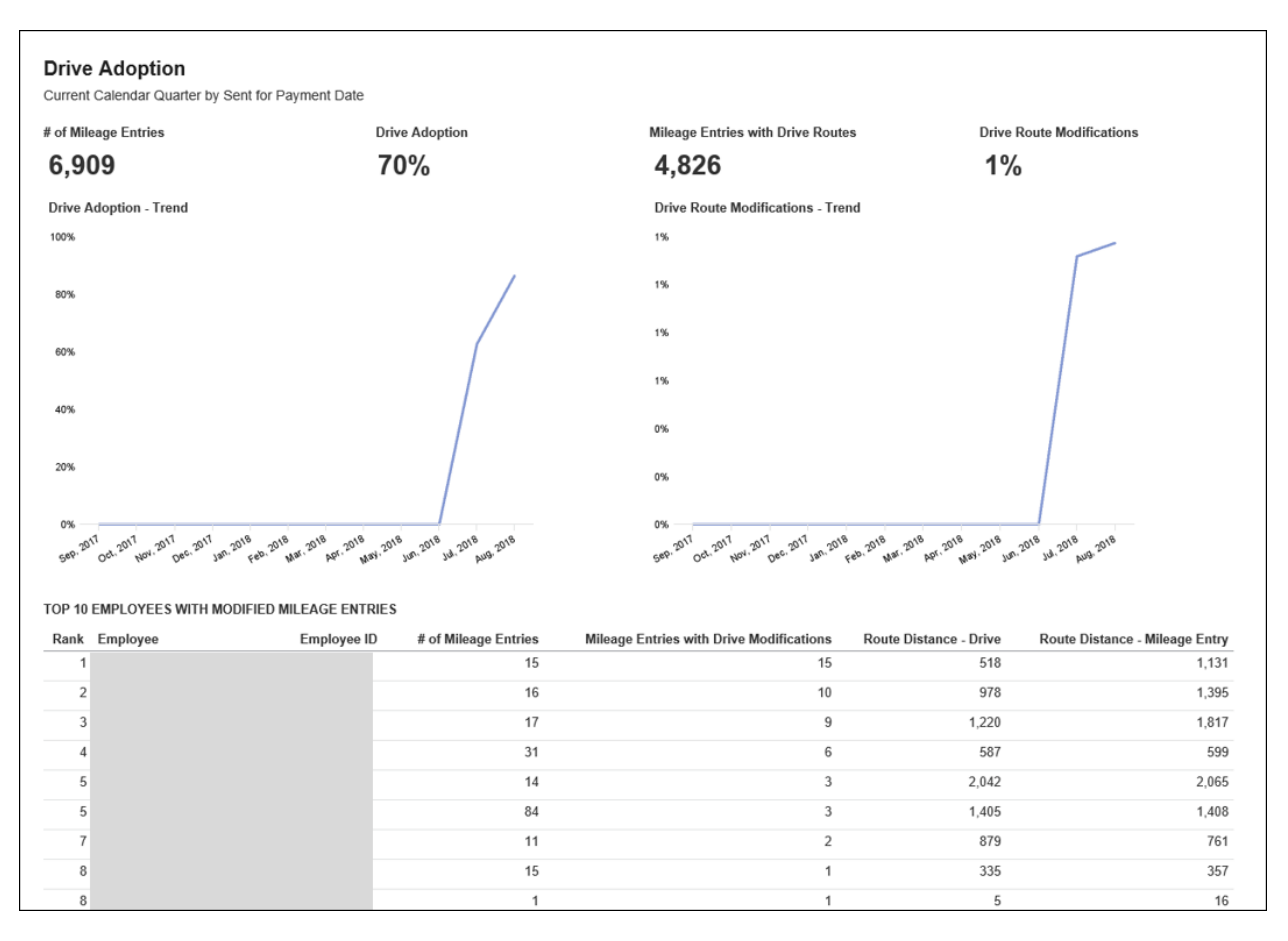

#### **Calculation Information**

#### • # of Mileage Entries

The number of personal car mileage entries.

#### • Drive Adoption

The number of personal car mileage entries with a Drive/GPS Route attached divided by the total number of personal car mileage entries.

#### • Mileage Entries with Drive Routes

The number of personal car mileage entries with a Drive/GPS route attached. This is the same number used in the numerator of the Drive Adoption calculation.

#### • Drive Route Modifications

The number of personal car mileage entries from Drive (GPS) where the Business Distance is different than the distance from Drive/GPS divided by the total number of personal car mileage entries from Drive/GPS.

Because the Business Distance on the personal car mileage expense entry rounds to the nearest whole number and the distance from the Drive/GPS rounds to the nearest tenth of a percent, there is a 0.5 standard deviation used in the calculation.

For example, if the distance from Drive/GPS was 10.6 and the Business Distance on the expense entry was 11, then this would *not* be considered a modification because 10.6 is less than the 0.5 standard deviation.

However, if the distance from Drive/GPS was 10.3 and the Business Distance on the expense entry was 11, then this would be considered a modification because 10.3 is greater than the 0.5 standard deviation.

## **Report: Excessive Personal Car Mileage**

Available to:☑ Analysis☑ IntelligenceUses:☑ Expense Data□ Travel / TripLink Data

Travelers will use a personal car to travel for business. In many cases, it may be more cost effective for the company to instead rent a car on a trip. This report helps companies to identify how much is being spent on car mileage, and to create and enforce a sensible policy.

#### **Report Prompts**

|             | Excessive P                                                                                | ersonal Car Mileage                                   |                         |
|-------------|--------------------------------------------------------------------------------------------|-------------------------------------------------------|-------------------------|
| Prompts     |                                                                                            |                                                       |                         |
|             |                                                                                            |                                                       |                         |
|             | Transaction Date:                                                                          | From:<br>Jan 18, 2011                                 |                         |
|             | Distance Units:                                                                            | © Miles<br>C Kilometers                               |                         |
|             | Breakeven Distance:                                                                        | 100                                                   |                         |
| Options     |                                                                                            |                                                       |                         |
| Employees:  | Keywords:<br>Type one or more keywords separa<br>Options %<br>Results:<br>Select all Desel | ted by spaces.<br>earch (a)<br>Insert +<br>(* Remove) | Select all Deselect all |
|             |                                                                                            |                                                       |                         |
| Currencies: | AUD<br>CAD<br>CZK<br>EUR<br>GBP<br>HKD<br>NZD<br>SEK<br>SGD<br>USD                         |                                                       |                         |
|             | Select all Desel                                                                           | ect all                                               |                         |
|             |                                                                                            |                                                       |                         |

- **Transaction Date:** Used to filter the report by the date range that transaction(s) were made
- **Distance Units:** Used to select if the distance should be shown in "Miles" or "Kilometers"
- **Break Even Distance:** Used to define the distance in which the cost of renting a car was equal to the cost of using a personal car to travel for business

#### **Options Prompts**

- **Employees:** Used to filter the report by the name of employee(s) who booked trips
- **Currencies:** Used to filter the report by the currency in which the employee(s) is reimbursed

| Excessive Personal Car Mileage |                                                       |              |                  |                   |                        |                 |
|--------------------------------|-------------------------------------------------------|--------------|------------------|-------------------|------------------------|-----------------|
|                                | Transaction Date Between Jan 1, 2009 and Mar 31, 2009 |              |                  |                   |                        |                 |
|                                |                                                       | E<br>Bri     | Distance Units:  | Miles             |                        |                 |
|                                |                                                       |              | sakeven Distai   |                   |                        |                 |
| Employee                       | Report ID                                             | Expense Type | Transaction Date | Business Distance | Reimbursement Currency | Approved Amount |
| Last1022, First                | C96F18E1F16A42A0899E                                  | Mileage      | Jan 21, 2009     | 142               | USD                    | 78.10           |
|                                | 1F3459C094CE45DBB803                                  | Mileage      | Feb 24, 2009     | 123               | USD                    | 67.65           |
|                                | 1F3459C094CE45DBB803                                  | Mileage      | Mar 6, 2009      | 242               | USD                    | 133.10          |
|                                | 0D055343C2164F8492C8                                  | Mileage      | Mar 18, 2009     | 273               | USD                    | 150.15          |
| Last1036, First                | DEA2A6AE9C4249FEB476                                  | Mileage      | Mar 12, 2009     | 146               | USD                    | 80.30           |
|                                | DEA2A6AE9C4249FEB476                                  | Mileage      | Mar 17, 2009     | 188               | USD                    | 103.40          |
|                                | DEA2A6AE9C4249FEB476                                  | Mileage      | Mar 26, 2009     | 184               | USD                    | 101.20          |
| Last1123, First                | 29FCDC223ED54497B9EE                                  | Mileage      | Jan 23, 2009     | 139               | USD                    | 76.45           |
|                                | 68E9C6880FE7492D9BCF                                  | Mileage      | Feb 5, 2009      | 116               | USD                    | 63.80           |
|                                | 68E9C6880FE7492D9BCF                                  | Mileage      | Feb 12, 2009     | 132               | USD                    | 72.60           |
|                                | 68E9C6880FE7492D9BCF                                  | Mileage      | Feb 13, 2009     | 132               | USD                    | 72.60           |
|                                | 68E9C6880FE7492D9BCF                                  | Mileage      | Feb 19, 2009     | 118               | USD                    | 64.90           |
|                                | 68E9C6880FE7492D9BCF                                  | Mileage      | Feb 27, 2009     | 158               | USD                    | 86.90           |
|                                | C6BDB158D3F7452F9BEE                                  | Mileage      | Mar 10, 2009     | 128               | USD                    | 70.40           |
|                                | C6BDB158D3F7452F9BEE                                  | Mileage      | Mar 12, 2009     | 129               | USD                    | 70.95           |
|                                | C6BDB158D3F7452F9BEE                                  | Mileage      | Mar 19, 2009     | 108               | USD                    | 59.40           |
|                                | C6BDB158D3F7452F9BEE                                  | Mileage      | Mar 20, 2009     | 132               | USD                    | 72.60           |
|                                | C6BDB158D3F7452F9BEE                                  | Mileage      | Mar 27, 2009     | 131               | USD                    | 72.05           |
|                                | C6BDB158D3F7452F9BEE                                  | Mileage      | Mar 30, 2009     | 142               | USD                    | 78.10           |
| Last1193, First                | 8A04F12B12904925A140                                  | Mileage      | Jan 29, 2009     | 140               | USD                    | 77.00           |

#### **Report Output**

# **Report Header and Footer**

| Data Item<br>Label/Name | Data Item Expression                            | Data Item Description                                                                                                    |
|-------------------------|-------------------------------------------------|----------------------------------------------------------------------------------------------------|
| Transaction Date        | ParamDisplayValue('dateRangeParam')             | Displays the date range from the <b>Transaction Date</b> prompt on the <b>Prompts</b> page                                              |
| Distance Units          | ParamDisplayValue('distanceUnitParam')          | Displays the selected <b>Miles</b> or<br><b>Kilometers</b> option from the<br><b>Distance Unit</b> prompt on the<br><b>Prompts</b> page |
| Break Even<br>Distance  | ParamDisplayValue('breakevenDistancePa<br>ram') | Displays the breakeven distance<br>entered from the <b>Break Even</b><br><b>Distance</b> prompt on the<br><b>Prompts</b> page           |
| N/A                     | AsOfDate()                                      | Displays the date the report was run                                                                                                    |
| N/A                     | PageNumber()                                    | Displays the page number of the corresponding page                                                                                      |
| N/A                     | AsOfTime()                                      | Displays the time the report was run                                                                                                    |

# **Report Data Items**

| Data Item<br>Label  | Data Item<br>Name                         | Data Item Expression                                 | Data Item Description                                                |
|---------------------|-------------------------------------------|------------------------------------------------------|----------------------------------------------------------------------|
| Employee            | <employee></employee>                     | [Expense].[Report Header<br>Information].[Employee]  | Employee last name, first name, and middle initial                   |
| Report ID           | <report id=""></report>                   | [Expense].[Report Header<br>Information].[Report ID] | Unique system-assigned<br>code that identifies the<br>expense report |
| Expense Type        | <expense type=""></expense>               | [Expense].[Entry<br>Information].[Expense Type]      | Expense type assigned to the expense                                 |
| Transaction<br>Date | <transaction<br>Date&gt;</transaction<br> | [Expense].[Entry<br>Information].[Transaction Date]  | Date that the expense was incurred                                   |

| Data Item<br>Label        | Data Item<br>Name                                 | Data Item Expression                                                                                                    | Data Item Description                                                                                                    |
|---------------------------|---------------------------------------------------|----------------------------------------------------------------------------------------------------|----------------------------------------------------------------------------------------------------|
| Business<br>Distance      | <business<br>Distance&gt;</business<br>           | round( CASE WHEN<br>?distanceUnitParam? = 'Miles'<br>AND [Expense].[Car<br>Expenses].[Distance Unit Code]<br>= 'KM' THEN [Expense].[Car<br>Expenses].[Business Distance]<br>* .621371 WHEN<br>?distanceUnitParam? =<br>'Kilometers' AND<br>[Expense].[Car<br>Expenses].[Distance Unit Code]<br>= 'MILE' THEN [Expense].[Car<br>Expenses].[Business Distance]<br>* 1.60934 ELSE [Expense].[Car<br>Expenses].[Business Distance]<br>Expenses].[Business Distance]<br>Expenses].[Business Distance] | Number of miles driven for<br>business in miles or<br>kilometers                                                              |
| Reimbursement<br>Currency | <reimbursement<br>Currency&gt;</reimbursement<br> | [Expense].[Entry<br>Information].[Reimbursement<br>Currency]                                                                                                    | Currency in which the employee is reimbursed                                                                                  |
| Approved<br>Amount        | <approved<br>Amount&gt;</approved<br>             | [Expense].[Entry<br>Information].[Approved<br>Amount]                                                                                                    | Amount of the expense<br>approved for<br>reimbursement, converted<br>as needed to the<br>employee's reimbursement<br>currency |

## **Report: Executive Briefing Summary**

Available to:□ Analysis☑ IntelligenceUses:☑ Expense Data□ Travel / TripLink Data

This report allows users to evaluate several key metrics in a single report. Users can track the following data point with this report:

- T&E Summary
  - Total T&E Spend (by Month)
  - Total T&E Spend (Top Five by Category)
  - Top Five Spend Trend by Category
- Vendor Analysis
  - Top Five Vendor Spend by Airline
  - Top Ten Vendor Spend by Hotel
  - Top Five Vendor Spend by Car Rental
  - Top Five Vendor Spend by Cell Provider
- Year over Year
  - Total Approved Spend
  - Total Number of Reports Processed
- Category Spend Trend

#### **Report Prompts**

| Executive Briefing Summary |                      |  |  |
|----------------------------|----------------------|--|--|
| Prompts                    |                      |  |  |
| Date Range                 |                      |  |  |
| Sent for Payment Date:     | From:<br>May 6, 2010 |  |  |
|                            |                      |  |  |

#### Date Range Prompt

• Sent for Payment Date: Used to filter the report by the date range the payment was sent for reimbursement to the employee(s)

## **Report Output**

#### T&E Summary report page:

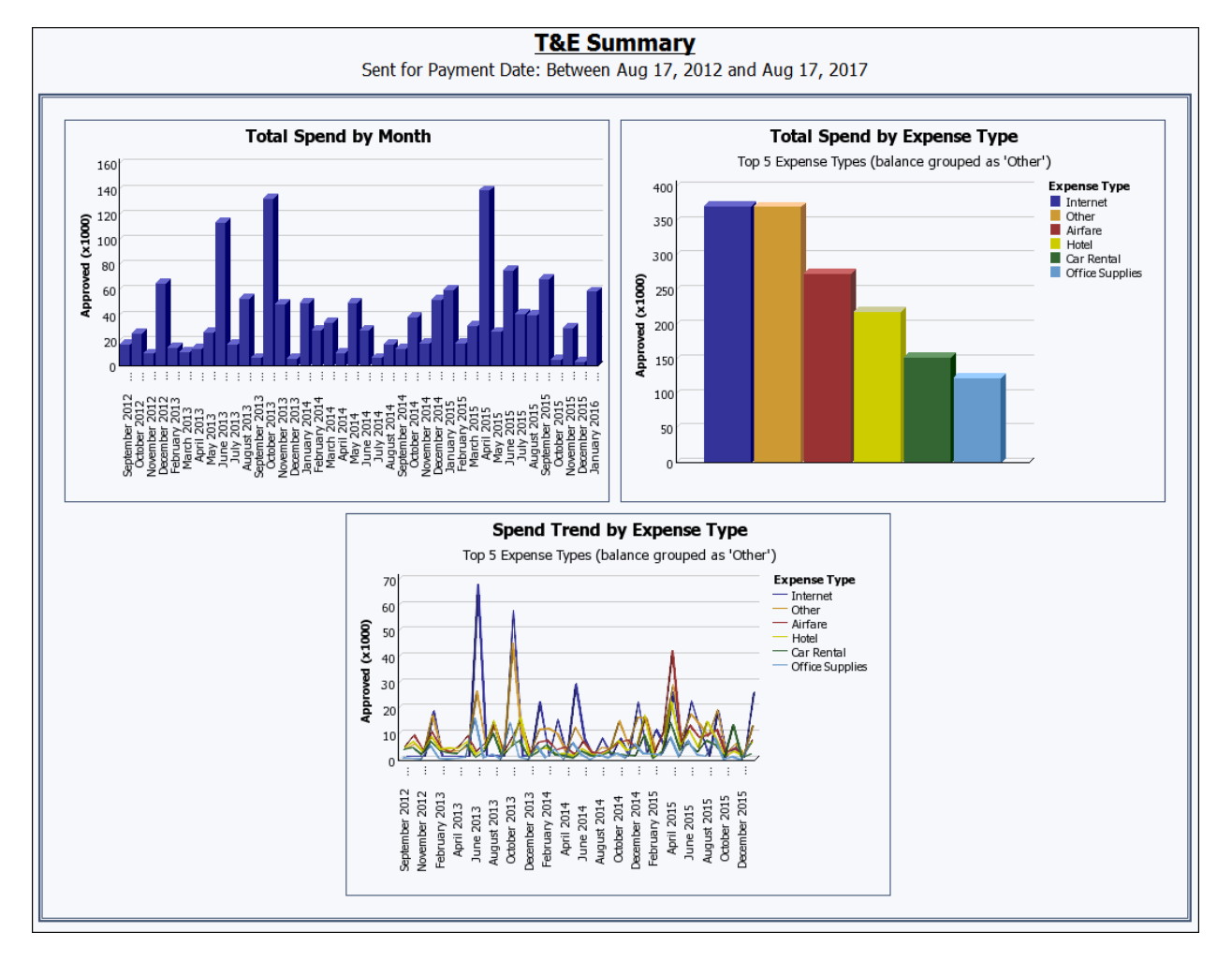

#### Vendor Analysis report page:

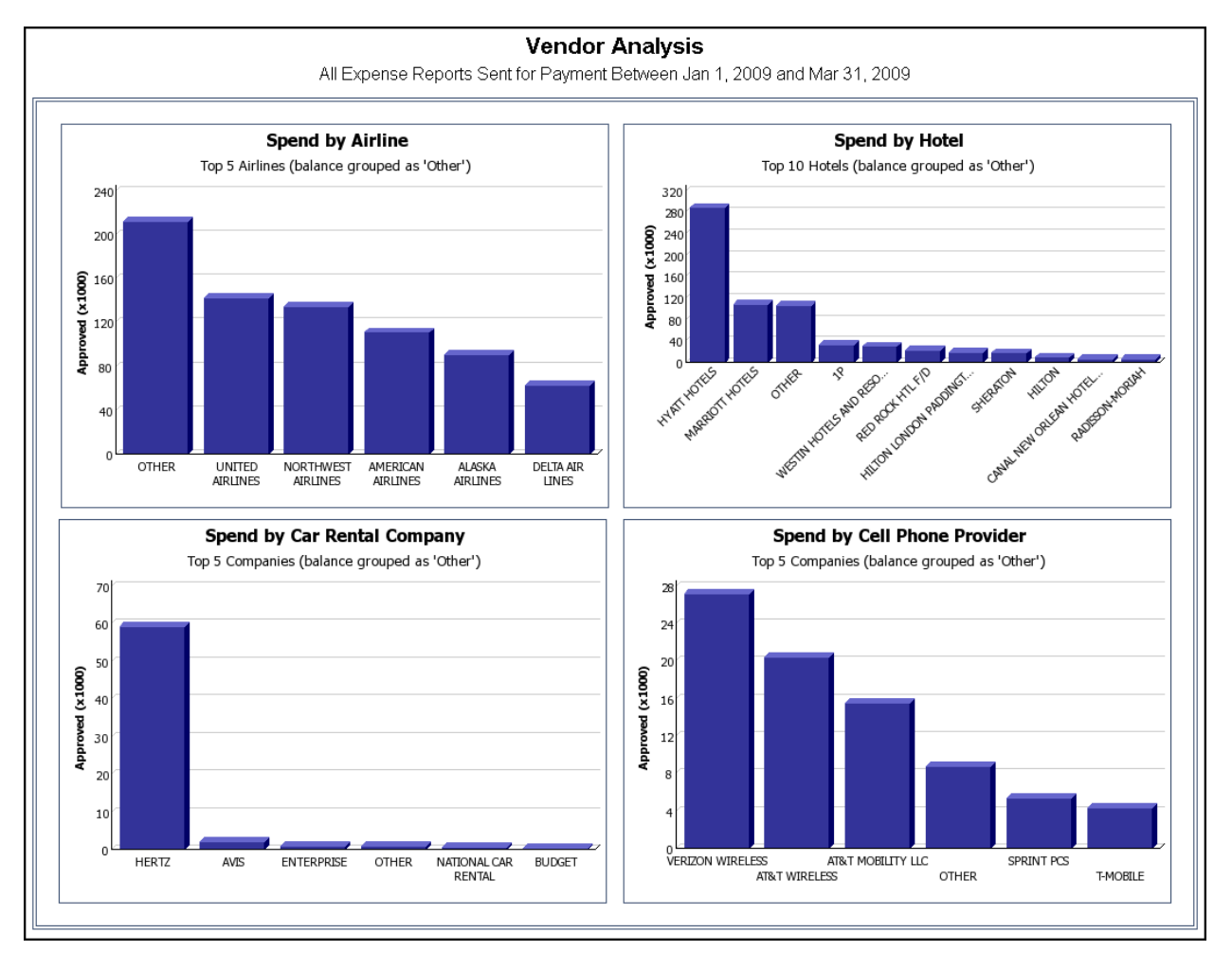

#### Year Over Year report page:

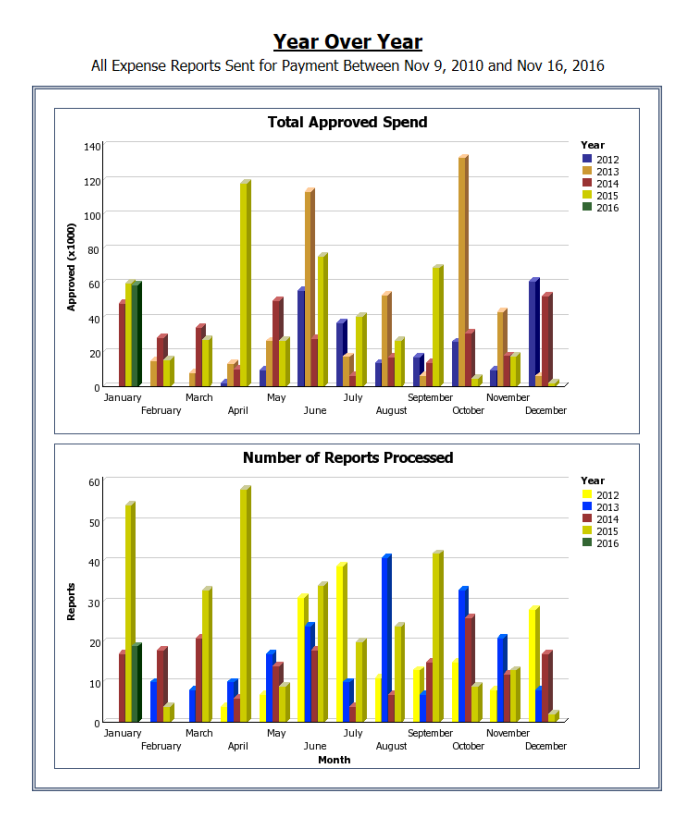

#### Expense Type Spend Trend report page:

| Expense Type Spend Trend<br>All Expense Reports Sent for Payment Between Jan 1, 2009 and Mar 31, 2009 |              |               |            |            |
|----------------------------------------------------------------------------------------------------|--------------|---------------|------------|------------|
| Approved Amount (rpt)                                                                                 | January 2009 | February 2009 | March 2009 | Total      |
| Airfare                                                                                               | 303,845.69   | 164,544.69    | 284,849.97 | 753,240.35 |
| American Express Fees                                                                                 | 4,518.11     | 7,137.39      | 4,332.98   | 15,988.48  |
| Booking Fees                                                                                          | 4,631.77     | 3,083.30      | 5,794.81   | 13,509.88  |
| Books and Reference Material                                                                          | 1,314.54     | 1,861.30      | 6,209.45   | 9,385.29   |
| Business Meals - Meetings                                                                             | 109,441.53   | 140,538.83    | 104,396.82 | 354,377.18 |
| Car Rental                                                                                            | 16,408.34    | 18,962.23     | 28,884.77  | 64,255.34  |
| Cellular - Mobile Phone                                                                               | 37,261.69    | 29,898.21     | 47,269.99  | 114,429.89 |
| Company - Employee Events                                                                             | 8,373.89     | 6,321.13      | 22,059.88  | 36,754.90  |
| Conf - Seminar - Trng                                                                                 | 21,771.92    | 27,500.14     | 24,874.16  | 74,146.22  |
| Congestion Charge                                                                                     |              | 0.00          | 0.00       | 0.00       |
| Customer Training Costs - Seminars                                                                    | 384.00       | 139.26        | 435.34     | 958.60     |
| Entertainment                                                                                         | 5,023.25     | 12,029.89     | 16,715.78  | 33,768.92  |
| Entertainment - Other                                                                                 | 0.00         | 0.00          | 0.00       | 0.00       |
| Entertainment - Staff                                                                                 | 89.90        | 313.55        | 105.51     | 508.96     |
| Equipment - Asset under \$2000                                                                        | 6,354.06     | 1,488.00      | 2,709.16   | 10,551.22  |
| Events                                                                                                | 3,023.71     | 8,133.41      | 51,277.80  | 62,434.92  |
| Fax                                                                                                   | 645.94       | 744.95        | 818.65     | 2,209.54   |
| Gas - Petrol                                                                                          | 772.81       | 1,244.15      | 2,363.34   | 4,380.30   |
| Gifts - Incentives (Employee)                                                                         | 6,984.72     | 8,438.31      | 4,779.53   | 20,202.56  |
| Gifts (Non-employee)                                                                                  | 3,472.33     | 1,894.71      | 1,579.29   | 6,946.33   |

# **Report Header and Footer**

| Data Item<br>Label/Name                    | Data Item Expression                                | Data Item Description                                                                                 |
|--------------------------------------------|-----------------------------------------------------|----------------------------------------------------------------------------------------------------|
| Sent for Payment<br>Date                   | ' ' + ParamDisplayValue('Date Sent for<br>Payment') | Displays the date range from the<br><b>Sent for Payment Date</b> prompt<br>on the <b>Prompts</b> page |
| All Expense<br>Reports Sent for<br>Payment | ' '+ParamDisplayValue('Date Sent for<br>Payment')   | Displays the date range from the<br><b>Sent for Payment Date</b> prompt<br>on the <b>Prompts</b> page |
| N/A                                        | AsOfDate()                                          | Displays the date the report was run                                                                  |
| N/A                                        | PageNumber()                                        | Displays the page number of the corresponding page                                                    |
| N/A                                        | AsOfTime()                                          | Displays the time the report was run                                                                  |

## **Report Data Items**

#### T&E Summary

| Data Item<br>Label  | Data Item<br>Name                              | Data Item Expression                                                                                                   | Data Item Description                                                                                        |
|---------------------|------------------------------------------------|----------------------------------------------------------------------------------------------------|----------------------------------------------------------------------------------------------------|
| Approved<br>(x1000) | <total approved<br="">Amount (rpt)&gt;</total> | [Expense].[Report Header<br>Information].[Total Approved<br>Amount (rpt)]                                              | Total amount approved to be reimbursed                                                                       |
| N/A                 | <#Month#>                                      | [Expense].[Report Dates and<br>Statuses].[Month] + ' ' +<br>cast_char([Expense].[Report<br>Dates and Statuses].[Year]) | Month and year that the<br>report was sent for<br>reimbursement to the<br>employee(s)                        |
| Approved<br>(x1000) | <approved<br>Amount (rpt)&gt;</approved<br>    | [Total Spend by Expense Type -<br>Ranking].[Approved Amount<br>(rpt)]                                                  | Amount of the expenses<br>approved for<br>reimbursement, converted<br>as needed to the reporting<br>currency |

| Data Item<br>Label  | Data Item<br>Name                           | Data Item Expression                                                                                                    | Data Item Description                                                                                       |
|---------------------|---------------------------------------------|----------------------------------------------------------------------------------------------------|----------------------------------------------------------------------------------------------------|
| Expense Type        | <#Expense<br>Type#>                         | if([Total Spend by Expense<br>Type - Ranking].[Rank]<6)<br>then ([Total Spend by Expense<br>Type - Ranking].[Expense<br>Type]) else (case | Expense Type                                                                                                |
|                     |                                             | when # sq(\$runLocale )# = 'en'<br>THEN 'Other'                                                                                           |                                                                                                    |
|                     |                                             | when  # sq(\$runLocale  )# = 'zh-cn'<br>THEN '其他'                                                                                         |                                                                                                    |
|                     |                                             | when # sq(\$runLocale )# = 'en-gb'<br>THEN 'Other'                                                                                        |                                                                                                    |
|                     |                                             | when # sq(\$runLocale )# = 'fr-fr'<br>THEN 'Autre'                                                                                        |                                                                                                    |
|                     |                                             | when # sq(\$runLocale )# = 'de'<br>THEN 'Sonstiges'                                                                                       |                                                                                                    |
|                     |                                             | when #sq(\$runLocale )#='ja'<br>THEN 'その他'                                                                                                |                                                                                                    |
|                     |                                             | when #sq(\$runLocale )# = 'zh-tw'<br>THEN '其他'                                                                                            |                                                                                                    |
|                     |                                             | else 'Other'                                                                                                    |                                                                                                    |
|                     |                                             | end)                                                                                                    |                                                                                                    |
| Approved<br>(x1000) | <approved<br>Amount (rpt)&gt;</approved<br> | [Expense].[Entry<br>Information].[Approved Amount<br>(rpt)]                                                                               | Amount of the expense<br>approved for<br>reimbursement, converted<br>as needed to the reporting<br>currency |

| Data Item<br>Label | Data Item<br>Name   | Data Item Expression                                                                                                    | Data Item Description                                                        |
|--------------------|---------------------|----------------------------------------------------------------------------------------------------|------------------------------------------------------------------------------|
| Expense Type       | <#Expense<br>Type#> | if([Expense].[Entry<br>Information].[Expense Type] in<br>([Total Spend by Expense<br>Type].[Expense Type]))then<br>([Expense].[Entry<br>Information].[Expense Type])<br>else (case<br>when # sq(\$runLocale )# = 'en'<br>THEN 'Other'<br>when # sq(\$runLocale )# = 'zh-cn'<br>THEN '其他'<br>when # sq(\$runLocale )# = 'en-gb'<br>THEN 'Other'<br>when # sq(\$runLocale )# = 'fr-fr'<br>THEN 'Other' | Expense Type                                                                 |
|                    |                     | when # sq(\$runLocale )# = 'de'<br>THEN 'Sonstiges'                                                                                                    |                                                                              |
|                    |                     | when #sq(\$runLocale )#='ja'<br>THEN 'その他'                                                                                                    |                                                                              |
|                    |                     | when #sq(\$runLocale )# = 'zh-tw'<br>THEN '其他'                                                                                                    |                                                                              |
|                    |                     | else 'Other'                                                                                                    |                                                                              |
|                    |                     | end)                                                                                                    |                                                                              |
| N/A                | <#Month#>           | [Expense].[Report Dates and<br>Statuses].[Month] + ' ' +<br>cast_char([Expense].[Report<br>Dates and Statuses].[Year])                                                                                                    | Month and year that the report was sent for reimbursement to the employee(s) |

# Vendor Analysis

| Data Item<br>Label  | Data Item<br>Name                           | Data Item Expression                                                                                              | Data Item Description                                                                                                    |
|---------------------|---------------------------------------------|----------------------------------------------------------------------------------------------------|----------------------------------------------------------------------------------------------------|
| Approved<br>(x1000) | <approved<br>Amount (rpt)&gt;</approved<br> | [Spend by Airline -<br>Ranking].[Approved Amount<br>(rpt)]                                                        | Amount of the expenses<br>for the top 5 air vendors,<br>approved for<br>reimbursement, converted<br>as needed to the reporting<br>currency |
| N/A                 | <#Vendor#>                                  | if([Spend by Airline -<br>Ranking].[Rank]<6) then<br>([Spend by Airline -<br>Ranking].[Vendor]) else<br>('OTHER') | Top 5 airline vendors<br>associated with the<br>expenses, balance grouped<br>as "Other"                                                    |
| Approved<br>(x1000) | <approved<br>Amount (rpt)&gt;</approved<br> | [Spend by Hotel -<br>Ranking].[Approved Amount<br>(rpt)]                                                          | Amount of the expenses<br>for the top 10 hotel<br>vendors, approved for<br>reimbursement, converted<br>as needed to the reporting          |

| Data Item<br>Label  | Data Item<br>Name                           | Data Item Expression                                                                                                    | Data Item Description                                                                                                    |
|---------------------|---------------------------------------------|----------------------------------------------------------------------------------------------------|----------------------------------------------------------------------------------------------------|
|                     |                                             |                                                                                                    | currency                                                                                                    |
| N/A                 | <#Vendor#>                                  | if([Spend by Hotel -<br>Ranking].[Rank]<11) then<br>([Spend by Hotel -<br>Ranking].[Vendor]) else<br>('OTHER')                            | Top 10 hotel vendors<br>associated with the<br>expenses, balance grouped<br>as "Other"                                                            |
| Approved<br>(x1000) | <approved<br>Amount (rpt)&gt;</approved<br> | [Spend by Car Rental Company<br>- Ranking].[Approved Amount<br>(rpt)]                                                                     | Amount of the expenses<br>for the top 5 car rental<br>vendors, approved for<br>reimbursement, converted<br>as needed to the reporting<br>currency |
| N/A                 | <#Vendor#>                                  | if([Spend by Car Rental<br>Company - Ranking].[Rank]<6)<br>then ([Spend by Car Rental<br>Company - Ranking].[Vendor])<br>else ('OTHER')   | Top 5 car rental vendors<br>associated with the<br>expenses, balance grouped<br>as "Other"                                                        |
| Approved<br>(x1000) | <approved<br>Amount (rpt)&gt;</approved<br> | [Spend by Cell Phone Provider -<br>Ranking].[Approved Amount<br>(rpt)]                                                                    | Amount of the expenses<br>for the top 5 cell phone<br>vendors, approved for<br>reimbursement, converted<br>as needed to the reporting<br>currency |
| N/A                 | <#Vendor#>                                  | if([Spend by Cell Phone<br>Provider - Ranking].[Rank]<6)<br>then ([Spend by Cell Phone<br>Provider - Ranking].[Vendor])<br>else ('OTHER') | Top 5 cell phone vendors<br>associated with the<br>expenses, balance grouped<br>as "Other"                                                        |

## Year Over Year

| Data Item<br>Label  | Data Item<br>Name                              | Data Item Expression                                                      | Data Item Description                                                         |
|---------------------|------------------------------------------------|---------------------------------------------------------------------------|-------------------------------------------------------------------------------|
| Approved<br>(x1000) | <total approved<br="">Amount (rpt)&gt;</total> | [Expense].[Report Header<br>Information].[Total Approved<br>Amount (rpt)] | Total amount approved to be reimbursed                                        |
| Year                | <#Year#>                                       | [Expense].[Report Dates and Statuses].[Year]                              | Year that the payment was<br>sent for reimbursement to<br>the employee(s)     |
| N/A                 | <#Month#>                                      | [Expense].[Report Dates and Statuses].[Month]                             | Month that the payment<br>was sent for<br>reimbursement to the<br>employee(s) |
| Reports             | <# Reports>                                    | [Expense].[Report Header<br>Information].[Report Key]                     | Total number of expense reports processed                                     |

| Data Item<br>Label | Data Item<br>Name | Data Item Expression                          | Data Item Description                         |
|--------------------|-------------------|-----------------------------------------------|-----------------------------------------------|
| Year               | <#Year#>          | [Expense].[Report Dates and Statuses].[Year]  | Year that the expense reports were processed  |
| Month              | <#Month#>         | [Expense].[Report Dates and Statuses].[Month] | Month that the expense reports were processed |

# Expense Type Spend Trend

| Data Item<br>Label       | Data Item<br>Name   | Data Item Expression                                                                                                   | Data Item Description                                                                                       |
|--------------------------|---------------------|----------------------------------------------------------------------------------------------------|----------------------------------------------------------------------------------------------------|
| N/A                      | <#Expense<br>Type#> | [Expense].[Entry<br>Information].[Expense Type]                                                                        | Expense type assigned to the expense                                                                        |
| N/A                      | <#Month#>           | [Expense].[Report Dates and<br>Statuses].[Month] + ' ' +<br>cast_char([Expense].[Report<br>Dates and Statuses].[Year]) | Month and year that the<br>payment was sent for<br>reimbursement to the<br>employee(s)                      |
| Approved<br>Amount (rpt) | <#1234#>            | [Expense].[Entry<br>Information].[Approved Amount<br>(rpt)]                                                            | Amount of the expense<br>approved for<br>reimbursement, converted<br>as needed to the reporting<br>currency |

# **Report: Expense Airline Ancillary Fees - Details**

Available to:☑ Analysis☑ IntelligenceUses:☑ Expense Data□ Travel / TripLink Data

This report provides a detailed breakdown of spend on airline ancillary fees. In conjunction with the Airline Ancillary Fees Summary report, a travel manager can have a complete breakdown of the amount employees are spending on Ancillary Airline fees.

#### **Report Prompts**

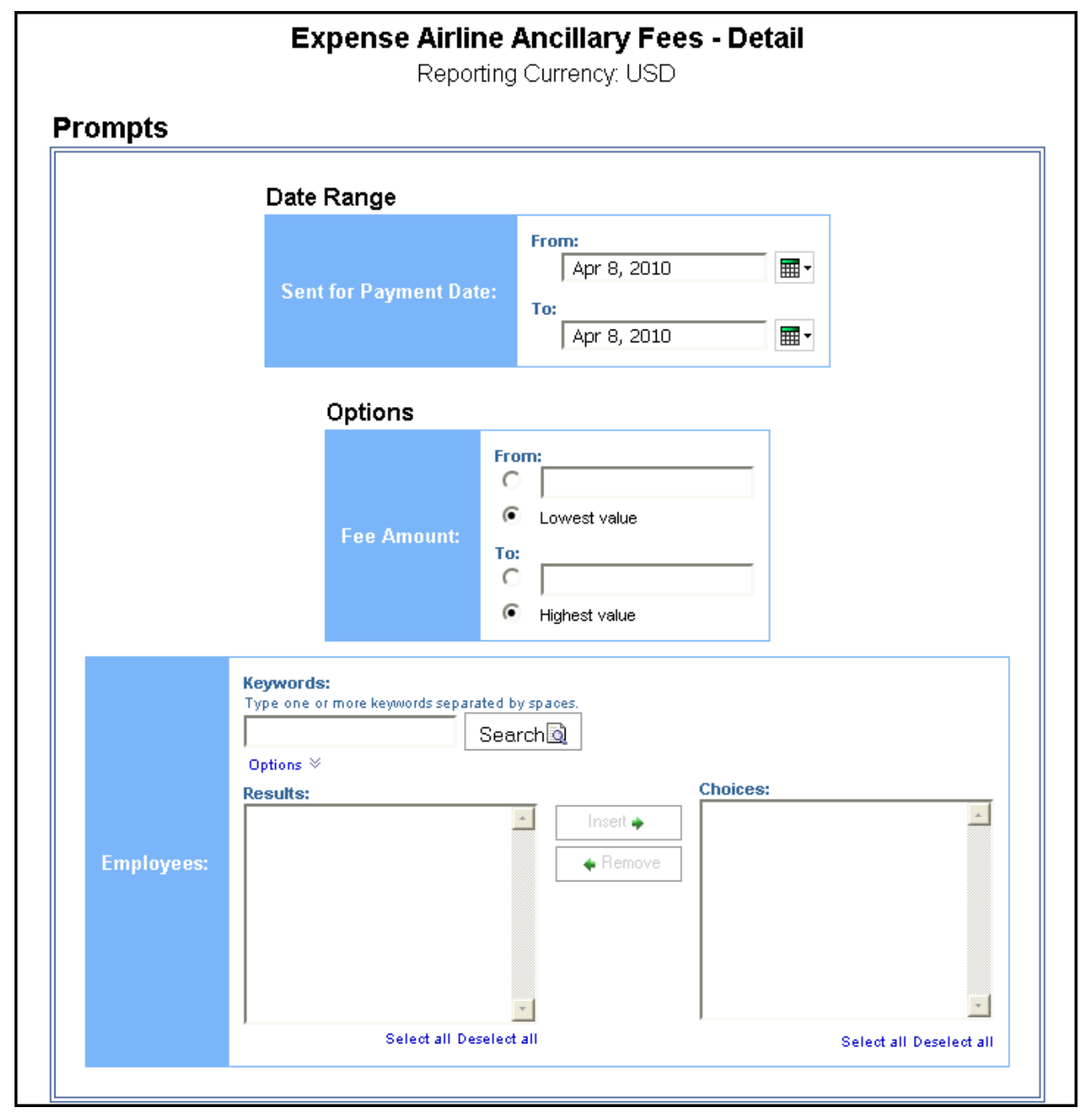

#### Date Range Prompt

• **Sent for Payment Date:** Used to filter the report by the date range the payment was sent for reimbursement to the employee(s)

#### **Options Prompt**

- Fee Amount:
  - **From:** Used to filter the report using a defined minimum amount of the ancillary fees
  - **To:** Used to filter the report using a defined maximum amount of the ancillary fees
  - **Lowest value:** Used to filter the report using the lowest amount available of the ancillary fees
  - **Highest value:** Used to filter the report using the highest amount available of the ancillary fees

**Employees:** Used to filter the report by the name of employee(s) who booked trips

#### **Report Output**

|                       |                 |             | Expense<br>Sent for Payme           | se Airline Anci<br>ent Date Between J<br>Reporting Curr | llary Fees<br>lan 1, 2009 ar<br>ency: USD |
|-----------------------|-----------------|-------------|-------------------------------------|---------------------------------------------------------|-------------------------------------------|
| Fee-Expense Category  | Employee        | Employee ID | Report Name                         | Report ID                                               | Transaction Date                          |
| Airline Club          | Smith, Amy      | CBS000008   | Local Meeting                       | A5BB64FEFE634790A3E7                                    | Aug 5, 2015                               |
| Baggage               | Hart, LaShonda  | MAN000001   | Trip from Tampa to Dallas           | A13233FDA5204EB184F4                                    | Mar 20, 2012                              |
|                       | Timpanaro, John | SAL000002   | Trip to Rome                        | 6166A0787E7E4DBDB39F                                    | Aug 25, 2014                              |
| Onboard Entertainment | Corkins, TJ     | IMP000001   | Trip from Seattle to Kona           | 084FCE6536EA40F4B6ED                                    | Sep 26, 2012                              |
| Priority Access       | O'Neill, Paul   | SAL000003   | Trip from Charlotte to Philadelphia | 9C7E97CA90C844F58B2C                                    | Aug 28, 2015                              |
|                       | Timpanaro, John | SAL000002   | expense report                      | D11C251D763746029434                                    | Oct 6, 2014                               |
| Seats                 | Timpanaro, John | SAL000002   | Trip to Rome                        | 6166A0787E7E4DBDB39F                                    | Aug 25, 2014                              |
| Upgrade               | Timpanaro, Mike | SAL000001   | August Report                       | 3A839B2D500046C080F4                                    | Aug 17, 2015                              |

| ر<br>دiا<br>مربع | <b>llary Fees</b><br>an 1, 2009 a<br>ency: USD | <b>- Detail</b><br>nd Jun 11, 2018 |                       |               |                 |
|------------------|------------------------------------------------|------------------------------------|-----------------------|---------------|-----------------|
| Σ                | Transaction Date                               | Payment Type                       | Vendor                | City/Location | Approved Amount |
| 57               | Aug 5, 2015                                    | Cash                               | Delta                 |               | 363.20          |
| €4               | Mar 20, 2012                                   | Cash                               |                       | Dallas        | 38.00           |
| æ                | Aug 25, 2014                                   | Corporate Card IBCP (Offsets)      | United Airlines       | Chicago       | 50.00           |
| ŚD               | Sep 26, 2012                                   | Cash                               |                       | Kona          | 152.00          |
| èс               | Aug 28, 2015                                   | Cash                               |                       | Charlotte     | 25.00           |
| 84               | Oct 6, 2014                                    | Cash                               | UNITED 01629257353441 |               | 39.00           |
| <b>∮</b> F       | Aug 25, 2014                                   | Corporate Card IBCP (Offsets)      | United Airlines       | Chicago       | 25.00           |
| ₹4               | Aug 17, 2015                                   | Corporate Card IBCP (Offsets)      | U.S. Airways          | Charlotte     | 50.00           |

# **Report Header and Footer**

| Data Item<br>Label/Name  | Data Item Expression                                  | Data Item Description                                                                                     |
|--------------------------|-------------------------------------------------------|----------------------------------------------------------------------------------------------------|
| Sent for Payment<br>Date | ParamDisplayValue('sentForPaymentDate<br>Param')      | Displays the date range from the<br>Sent for Payment Date prompt<br>on the Prompts page                   |
| Fee Amount               | ParamValue('approvedAmountParam')                     | Displays the fee amount entered<br>from the <b>Fee Amount</b> prompt on<br>the <b>Prompts</b> page        |
| Reporting Currency       | [Expense].[Entry Information].[Reporting<br>Currency] | Displays the currency code in<br>which the reporting currency is<br>shown (for example, USD, CAD,<br>GBP) |

## **Report Data Items**

| Data Item<br>Label      | Data Item<br>Name                                   | Data Item Expression                                                                                                    | Data Item Description                                    |
|-------------------------|-----------------------------------------------------|----------------------------------------------------------------------------------------------------|----------------------------------------------------------|
| Fee-Expense<br>Category | <airline<br>Ancillary Fee<br/>Type&gt;</airline<br> | [Expense].[Entry<br>Information].[Airline<br>Ancillary Fee Type]                                                                               | Category type of the airline ancillary fee               |
| Employee                | <employee></employee>                               | [Expense].[Report Header<br>Information].[Employee Last<br>Name] + ', ' +<br>[Expense].[Report Header<br>Information].[Employee First<br>Name] | Employee last name,<br>first name, and middle<br>initial |

#### Chapter 19: Folder – Spending

| Data Item<br>Label  | Data Item<br>Name                           | Data Item Expression                                                                                                    | Data Item Description                                                                                       |
|---------------------|---------------------------------------------|----------------------------------------------------------------------------------------------------|----------------------------------------------------------------------------------------------------|
| Employee ID         | <employee id=""></employee>                 | [Expense].[Report Header<br>Information].[Employee ID]                                                                                                    | Unique number or code<br>that identifies the<br>employee                                                    |
| Report Name         | <report name=""></report>                   | [Expense].[Report Header<br>Information].[Report Name]                                                                                                    | Employee-entered name of the expense report                                                                 |
| Report ID           | <report id=""></report>                     | [Expense].[Report Header<br>Information].[Report ID]                                                                                                    | Unique system-assigned<br>code that identifies the<br>expense report                                        |
| Transaction<br>Date | <transaction<br>Date&gt;</transaction<br>   | [Expense].[Entry<br>Information].[Transaction Date]                                                                                                    | Date that the expense was incurred                                                                          |
| Payment Type        | <payment<br>Type&gt;</payment<br>           | [Expense].[Entry<br>Information].[Payment Type]                                                                                                    | Method by which the<br>employee paid for the<br>expense, such as cash or a<br>credit card                   |
| Vendor              | <vendor></vendor>                           | CASE WHEN [Expense].[Entry<br>Information].[Vendor (from list)] is<br>not missing and [Expense].[Entry<br>Information].[Vendor (from list)] <> "<br>THEN [Expense].[Entry<br>Information].[Vendor (from list)]<br>ELSE [Expense].[Entry<br>Information].[Vendor (free-form<br>entry)] END | Vendor associated with the expense                                                                          |
| City/Location       | <city location=""></city>                   | [Expense].[Entry<br>Information].[City/Location]                                                                                                    | City/Location where the expense was incurred                                                                |
| Approved<br>Amount  | <approved<br>Amount (rpt)&gt;</approved<br> | [Expense].[Entry<br>Information].[Approved Amount<br>(rpt)]                                                                                                    | Amount of the expense<br>approved for<br>reimbursement, converted<br>as needed to the reporting<br>currency |

# **Report: Fare Analysis**

Available to:☑ Analysis☑ IntelligenceUses:□ Expense Data☑ Travel / TripLink Data

This report will enabled Travel Managers to evaluate the flights selected by travelers and quickly compare the Quoted Price to the best available GDS and Internet prices.

#### **Report Prompts**

| Fare A                                                                                                 | Analysis                                                                                                    | <b>i</b>                                                                                                    |
|----------------------------------------------------------------------------------------------------|----------------------------------------------------------------------------------------------------|----------------------------------------------------------------------------------------------------|
|                                                                                                    |                                                                                                    |                                                                                                    |
|                                                                                                    |                                                                                                    |                                                                                                    |
| Purchased Date     Departure Date                                                                      | Range:                                                                                                    | From:<br>Jun 12, 2018                                                                                                    |
|                                                                                                    |                                                                                                    |                                                                                                    |
| Keywords:<br>Type one or more keywords separate<br>Sea<br>Options ⊗<br>Results:<br>Select all Deselect | arch a linse                                                                                                    | ert  emove                                                                                                    |
| Keywords:<br>Type one or more keywords separate<br>Sea<br>Options ⊗<br>Results:<br>Select all Deselect | arch arch arch arch arch arch arch arch                                                                                                    | ert  emove                                                                                                    |
|                                                                                                    | Purchased Date         Departure Date             Keywords:         Type one or more keywords separate         Options          Results:         Select all Deselect         Keywords:         Type one or more keywords separate         Select all Deselect         Keywords:         Type one or more keywords separate         Select all Deselect         Select all Deselect         Select all Deselect | Image:         Image:         Image |

#### Date Range Prompt

- **Date Field:** Used to select if the report should be run using the purchased date or departure date
- **Range:** Used to filter the report by the date range of the purchased date or departure date

#### **Options Prompts**

- **Primary Travelers:** Used to filter the report by the name of the traveler(s) taking the trip(s)
- **Employee IDs:** Used to filter the report by the Employee ID of the employee(s) who booked the trip(s)

#### **Report Output**

#### Fare Analysis Purchased Date Between Jan 1, 2010 and No GDS Arrival Airport **Primary Traveler** Employee Purchased Departure Airport Departure Airport Arrival Airport Depar ID. Date Code Code Code Dat Jun 1, 2010 CMH LGA Sabre Columbus La Guardia Jun 2, 2 10100-001 Transfiller (Teatron) Jan 4, 2010 Sabre Columbus CMH Tweed New Haven HVN Feb 18, PROPERTY PROPERTY. 10100-001 Arpt Feb 8, 2010 10101-01 Sabre Columbus CMH La Guardia LGA Feb 26, 110110-011 Feb 22, 2010 Sabre Columbus CMH Narita NRT Mar 18, Readily (Note: 10101-01 May 27, 2010 Sabre Columbus CMH La Guardia LGA Jun 3, 2 10.00 Jul 7, 2010 Sabre Columbus CMH La Guardia LGA Jul 15, 2 integral (Re) Jul 7, 2010 Sabre Columbus CMH La Guardia LGA Jul 15, Jul 30, 2010 Sabre Columbus CMH Kent County Intl GRR Aug 11 Transfer (Repto) 10100-001 CMH MSP -----101101-001 Mar 18, 2010 Sabre Columbus Minneapolis Mar 22, Reading (Realing 10101 Aug 20, 2010 CMH TPA Sep 16, Sabre Columbus Tampa

| eparture<br>Date | Airline Name | Booking<br>Currency | Selected<br>Price | Best GDS<br>Price | Best Internet<br>Price | ls Cliqbook<br>Booked? |
|------------------|--------------|---------------------|-------------------|-------------------|------------------------|------------------------|
| 2,2010           | Delta        | USD                 | 610.77            | 505.90            |                        | Y                      |
| 18,2010          | US Airways   | USD                 | 264.80            | 264.80            |                        | Y                      |
| 26,2010          | American     | USD                 | 196.89            | 108.40            |                        | Y                      |
| 18,2010          | Deita        | USD                 | 762.80            | 752.30            |                        | Y                      |
| 3,2010           | Deita        | USD                 | 394.94            | 318.80            |                        | Y                      |
| 15,2010          | American     | USD                 | 395.40            | 385.35            |                        | Y                      |
| 15,2010          | American     | USD                 | 395.40            | 385.35            |                        | Y                      |
| 911,2010         | Deita        | USD                 | 432.98            | 352.73            |                        | Y                      |
| 22,2010          | Deita        | USD                 | 908.40            | 908.40            |                        | Y                      |
| 16,2010          | US Airways   | USD                 | 288.80            | 288.80            |                        | Y                      |

# **Report Header and Footer**

| Data Item<br>Label/Name | Data Item Expression                                                               | Data Item Description                                                                                                    |
|-------------------------|------------------------------------------------------------------------------------|----------------------------------------------------------------------------------------------------|
| N/A                     | ParamDisplayValue('dateFieldParam') + ' '<br>+ ParamDisplayValue('dateRangeParam') | Displays the option selected in<br>the <b>Date Field</b> prompt and the<br>date range entered in the <b>Range</b><br>prompt on the <b>Prompts</b> page |

# **Report Data Items**

| Data Item<br>Label   | Data Item<br>Name   | Data Item Expression                               | Data Item Description                                                                |
|----------------------|---------------------|----------------------------------------------------|--------------------------------------------------------------------------------------|
| Primary<br>Traveler  | Primary Traveler    | [Travel].[Trips].[Primary<br>Traveler]             | Name of the traveler(s) taking the trip                                              |
| Employee ID          | Employee ID         | [Travel].[Trips].[Employee ID]                     | Employee ID of the<br>employee who booked the<br>trip                                |
| Purchased Date       | Entered Date        | [Travel].[Booking<br>Decisions].[Entered Date]     | Date the trip was<br>purchased (Month Day,<br>Year format)                           |
| GDS Code             | GDS Code            | [Travel].[Booking<br>Decisions].[GDS Code]         | Identifies the GDS system used during the booking                                    |
| Departure<br>Airport | Station One<br>Name | [Travel].[Booking<br>Decisions].[Station One Name] | Full Name of the origin<br>station of the city pair (for<br>example, Seattle-Tacoma) |

#### Chapter 19: Folder – Spending

| Data Item<br>Label        | Data Item<br>Name                            | Data Item Expression                                                                                                    | Data Item Description                                                                                           |
|---------------------------|----------------------------------------------|----------------------------------------------------------------------------------------------------|----------------------------------------------------------------------------------------------------|
| Departure<br>Airport Code | Station One<br>Code                          | CASE [Travel].[Booking<br>Decisions].[Station One Code]<br>WHEN '-1' THEN ''<br>ELSE [Travel].[Booking<br>Decisions].[Station One Code]<br>END | Departure airport code                                                                                          |
| Arrival Airport           | Station Two<br>Name                          | [Travel].[Booking<br>Decisions].[Station Two Name]                                                                                             | Full name of the<br>destination station of the<br>city pair (for example,<br>Atlanta)                           |
| Arrival Airport<br>Code   | Station Two<br>Code                          | CASE [Travel].[Booking<br>Decisions].[Station Two Code]<br>WHEN '-1' THEN ''<br>ELSE [Travel].[Booking<br>Decisions].[Station Two Code]<br>END | Three-digit alphabetical<br>identifier for the<br>destination station of the<br>city pair (for example,<br>ATL) |
| Departure Date            | Start Date                                   | [Travel].[Booking<br>Decisions].[Start Date]                                                                                                   | Start date of the trip                                                                                          |
| Airline Name              | Transportation<br>Vendor / Hotel<br>Property | [Travel].[Booking<br>Decisions].[Transportation<br>Vendor / Hotel Property]                                                                    | Name of the hotel<br>property/car rental/airline<br>company                                                     |
| Booking<br>Currency       | Booking<br>Currency                          | [Travel].[Booking<br>Decisions].[Booking Currency]                                                                                             | Currency the trip was<br>booked in (for example,<br>CAD)                                                        |
| Selected Price            | Selected Price                               | [Travel].[Booking<br>Decisions].[Selected Price]                                                                                               | Price selected by the employee booking the trip                                                                 |
| Best GDS Price            | Best GDS Price                               | [Travel].[Booking<br>Decisions].[Best GDS Price]                                                                                               | Best price available from<br>the GDS to the employee<br>at the time of booking                                  |
| Best Internet<br>Price    | Best Internet<br>Price                       | [Travel].[Booking<br>Decisions].[Best Internet Price]                                                                                          | Best price available from<br>the internet to the<br>employee at the time of<br>booking                          |
| Is Cliqbook<br>Booked?    | Is Cliqbook<br>Booked Trip                   | [Travel].[Trips].[Is Cliqbook<br>Booked Trip]                                                                                                  | Indicates if a trip was<br>booked using Concur<br>Travel                                                        |

# **Report: Internet Usage**

Available to:☑ Analysis☑ IntelligenceUses:☑ Expense Data□ Travel / TripLink Data

Travelers will frequently charge a company for internet usage at several locations (hotel, airport, etc). These fees can add up quickly and other cheaper options are available. For example, a company may choose to issue an Air Card to frequent travelers. This report will enable companies to identify how much is being spent on internet usage, and create and enforce a sensible policy.

#### **Report Prompts**

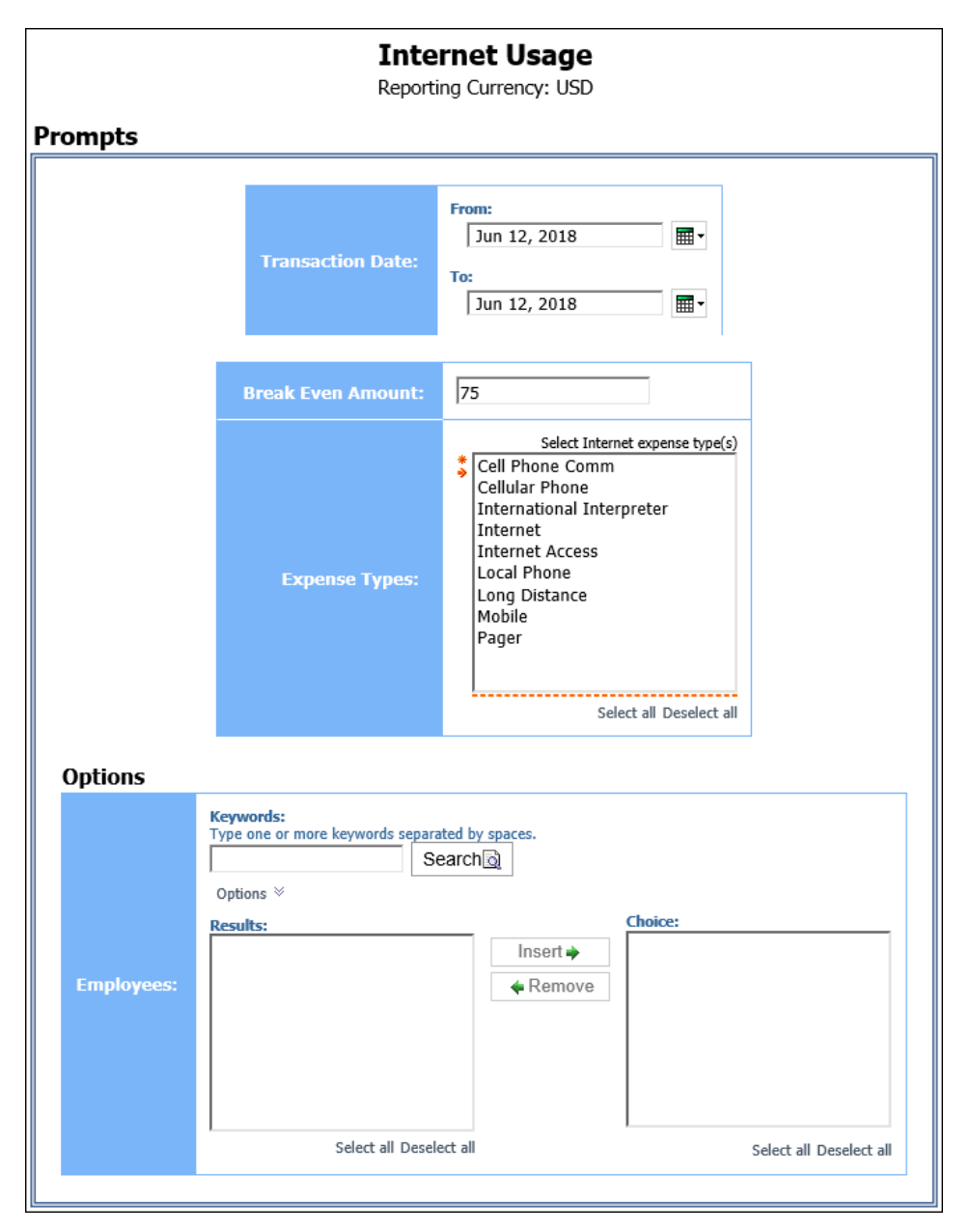

- **Transaction Date:** Used to filter the report by the date range that the transactions were incurred
- **Breakeven Amount:** Used to define the amount in which the cost of using an alternative option for internet usage was equal to the cost of using the internet at several locations (hotel, airport, etc.)
- **Expense Types:** Used to filter the report by the expense type assigned to the expense

#### **Options Prompts**

• **Employees:** Used to filter the report by the name of employee(s) who booked trips

## **Report Output**

| <b>Internet Usage</b><br>Transaction Date: Between Jun 12, 2012 and Jun 12, 2018<br>Expense Types: Cellular Phone<br>Break Even Amount: 75<br>Reporting Currency: USD |                  |                   |                 |
|----------------------------------------------------------------------------------------------------|------------------|-------------------|-----------------|
| Employee                                                                                                    | Transaction Year | Transaction Month | Approved Amount |
| Eastman, Dale A                                                                                                    | 2013             | April             | 85.00           |
| Ford, John L                                                                                                    | 2014             | December          | 191.20          |
| Gillis, Joe X                                                                                                    | 2014             | November          | 95.00           |
|                                                                                                    | 2015             | January           | 125.00          |
|                                                                                                    |                  | May               | 89.45           |
|                                                                                                    |                  | September         | 170.00          |
| Hart, LaShonda P                                                                                                    | 2012             | July              | 100.00          |
|                                                                                                    |                  | August            | 370.00          |
| Noles, Jeffrey David                                                                                                    | 2012             | November          | 100.00          |
|                                                                                                    |                  | December          | 100.00          |
| O'Neill, Paul Andrew                                                                                                    | 2015             | August            | 128.43          |
|                                                                                                    |                  | October           | 128.42          |
|                                                                                                    | 2016             | February          | 200.00          |
| Renee, Kertrina                                                                                                    | 2012             | June              | 100.00          |
| Ring, Tim J                                                                                                    | 2013             | June              | 97.41           |
| Timpanaro, John Victor                                                                                                    | 2013             | August            | 131.80          |
|                                                                                                    | 2014             | June              | 132.05          |
|                                                                                                    |                  | October           | 128.23          |
|                                                                                                    |                  | December          | 128.24          |
|                                                                                                    | 2015             | June              | 128.43          |

| Data Item<br>Label/Name | Data Item Expression                                          | Data Item Description                                                                                                   |
|-------------------------|---------------------------------------------------------------|----------------------------------------------------------------------------------------------------|
| Transaction Date        | ParamDisplayValue('pTransactionDate')                         | Displays the date range from the <b>Transaction Date</b> prompt on the <b>Prompts</b> page                              |
| Expense Types           | ParamDisplayValue('expenseTypeParam')                         | Displays the expense types<br>selected from the <b>Expense</b><br><b>Types</b> prompt on the <b>Prompts</b><br>page     |
| Break Even<br>Amount    | ParamDisplayValue('breakevenAmountPar<br>am')                 | Displays the breakeven amount<br>entered in the <b>Break Even</b><br><b>Amount</b> prompt on the <b>Prompts</b><br>page |
| Reporting Currency      | [Expense].[Report Header<br>Information].[Reporting Currency] | Displays the currency code in<br>which the reporting currency is<br>shown (for example, USD, CAD,<br>GBP)               |
| N/A                     | AsOfDate()                                                    | Displays the date the report was run                                                                                    |
| N/A                     | PageNumber()                                                  | Displays the page number of the corresponding page                                                                      |
| N/A                     | AsOfTime()                                                    | Displays the time the report was run                                                                                    |

# **Report Header and Footer**

# **Report Data Items**

| Data Item<br>Label   | Data Item<br>Name                           | Data Item Expression                                        | Data Item Description                                                                                       |
|----------------------|---------------------------------------------|-------------------------------------------------------------|----------------------------------------------------------------------------------------------------|
| Employee             | <employee></employee>                       | [Expense].[Report Header<br>Information].[Employee]         | Employee last name, first name, and middle initial                                                          |
| Transaction<br>Year  | <transaction<br>Year&gt;</transaction<br>   | [Expense].[Entry<br>Information].[Transaction Year]         | Year that the transactions were incurred                                                                    |
| Transaction<br>Month | <transaction<br>Month&gt;</transaction<br>  | [Expense].[Entry<br>Information].[Transaction<br>Month]     | Month that the transactions were incurred                                                                   |
| Approved<br>Amount   | <approved<br>Amount (rpt)&gt;</approved<br> | [Expense].[Entry<br>Information].[Approved Amount<br>(rpt)] | Amount of the expense<br>approved for<br>reimbursement, converted<br>as needed to the reporting<br>currency |

# **Report: Top Spend by Vendor**

| Available to: | ☑ Analysis   | Intelligence             |
|---------------|--------------|--------------------------|
| Uses:         | Expense Data | 🗆 Travel / TripLink Data |

This report ranks vendors with the highest amount of submitted expenses during a specified timeframe.

#### **Report Prompts**

| TOP SPEND BY VENDOR  |                                                                          |        |        |  |  |
|----------------------|--------------------------------------------------------------------------|--------|--------|--|--|
| Date Range           | Date Range                                                               |        |        |  |  |
| Transaction<br>Date: | From:<br>Oct 10, 20<br>Earliest date<br>To:<br>Oct 10, 20<br>Latest date | 016    | · · ·  |  |  |
| Rank:                | From:<br>Devest value<br>To:<br>Highest value                            |        |        |  |  |
|                      |                                                                          | Cancel | Finish |  |  |

#### Date Range Prompt

- Transaction Date:
  - **From:** Used to filter the report using a defined start date that transactions were incurred
  - **To:** Used to filter the report using a defined end date that transactions were incurred
  - **Earliest Date:** Used to filter the report using the earliest date that transactions were incurred
  - Latest Date: Used to filter the report using the latest date that transactions were incurred

- Rank:
  - **From:** Used to filter the report using a defined minimum number of top vendors to rank in the report (for example, to show the top 10 vendors, enter *10*)
  - **To:** Used to filter the report using a defined maximum number of top vendors to rank in the report
  - **Lowest Value:** Used to filter the report using the lowest number of top vendors to rank in the report
  - **Highest Value:** Used to filter the report using the highest number of top vendors to rank in the report

٦

#### **Report Output**

Г

| TOP SPEND BY VENDOR                        |                           |                      |  |
|--------------------------------------------|---------------------------|----------------------|--|
| Transaction Date: On or after Nov 13, 2012 |                           |                      |  |
| Rank⊿                                      | Vendor                    | Expense Amount (rpt) |  |
| 1                                          | CORPORATE TELCOM          | 305,573.58           |  |
| 2                                          | United Airlines           | 80,922.75            |  |
| 3                                          | Hertz                     | 76,133.34            |  |
| 4                                          | ORKIN #560                | 71,736.00            |  |
| 5                                          | Marriott Hotels           | 66,937.93            |  |
| 6                                          | Delta Air Lines           | 46,142.57            |  |
| 7                                          | SAMS CLUB #6265           | 41,149.26            |  |
| 8                                          | Sheraton                  | 38,033.25            |  |
| 9                                          | Avis                      | 34,293.47            |  |
| 10                                         | STAPLES                   | 31,844.40            |  |
| 11                                         | American Airlines         | 31,602.15            |  |
| 12                                         | Hilton Hotels             | 31,015.60            |  |
| 13                                         | Westin Hotels and Resorts | 26,366.40            |  |
| 14                                         | Office Warehouse          | 22,989.62            |  |
| 15                                         | Alaska Airlines           | 22,541.87            |  |
| 16                                         | Hyatt Hotels              | 21,482.57            |  |
| 17                                         | CDW                       | 17,406.09            |  |
| 18                                         | Cafe Monte                | 15,422.04            |  |
| 19                                         | U.S. Airways              | 13,714.75            |  |
| 20                                         | AD CATERING               | 13,068.56            |  |

# **Report Header and Footer**

| Data Item<br>Label/Name | Data Item Expression                         | Data Item Description                                                              |
|-------------------------|----------------------------------------------|------------------------------------------------------------------------------------|
| Transaction Date        | '<br>'+ParamDisplayValue('Transaction_Date') | Displays the date range from the<br>Transaction Date prompt on the<br>Prompts page |
| Rank                    | ' '+ParamDisplayValue('Rank')                | Displays the rank value from the <b>Rank</b> prompt on the <b>Prompts</b> page     |
| N/A                     | AsOfDate()                                   | Displays the date the report was run                                               |
| N/A                     | PageNumber()                                 | Displays the page number of the corresponding page                                 |
| N/A                     | AsOfTime()                                   | Displays the time the report was run                                               |

# **Report Data Items**

| Data Item<br>Label      | Data Item<br>Name                         | Data Item Expression                                                                         | Data Item Description                                                      |
|-------------------------|-------------------------------------------|----------------------------------------------------------------------------------------------|----------------------------------------------------------------------------|
| Rank                    | <rank></rank>                             | rank(total([Expense].[Entry<br>Information].[Expense Amount<br>(rpt)]) for report prefilter) | Rank value of top vendor                                                   |
| Vendor                  | <vendor></vendor>                         | [Expense].[Entry<br>Information].[Vendor]                                                    | Vendor associated with the expense                                         |
| Expense<br>Amount (rpt) | <expense<br>Amount (rpt)&gt;</expense<br> | [Expense].[Entry<br>Information].[Expense Amount<br>(rpt)]                                   | Amount of the expense,<br>converted as needed to<br>the reporting currency |

# **Report: Top Spenders by Employee**

Available to:☑ Analysis☑ IntelligenceUses:☑ Expense Data□ Travel / TripLink Data

This report lists employees with the highest amount of posted entries.

## **Report Prompts**

The administrator can select the ranking of the top spending employees to be displayed -1 being the employee with the highest amount of submitted expenses. For example, entering lowest to 10 will return the top 10 spenders. The user can also select one or more values for the transaction year. Both of these prompts are optional.

| TOP SPEN                     | TOP SPENDERS BY EMPLOYEE                                                              |        |        |  |  |
|------------------------------|---------------------------------------------------------------------------------------|--------|--------|--|--|
| Date Range                   | Date Range                                                                            |        |        |  |  |
| Sent for<br>Payment<br>Date: | From:<br>Oct 10, 20<br>Earliest date<br>To:<br>Oct 10, 20<br>Ct 10, 20<br>Latest date | 016    | · · ·  |  |  |
| Rank:                        | From:<br>Devest value<br>To:<br>Highest value                                         |        |        |  |  |
|                              |                                                                                       | Cancel | Finish |  |  |

#### Date Range Prompt

- Transaction Date:
  - **From:** Used to filter the report using a defined start date that the payments were sent for reimbursement to the employee(s)
  - **To:** Used to filter the report using a defined end date that the payments were sent for reimbursement to the employee(s)

- **Earliest Date:** Used to filter the report using the earliest date that the payments were sent for reimbursement to the employee(s)
- **Latest Date:** Used to filter the report using the latest date that the payments were sent for reimbursement to the employee(s)
- Rank:
  - **From:** Used to filter the report using a defined minimum number of top spenders to rank in the report (for example, to show the top 10 spenders, enter *10*)
  - **To:** Used to filter the report using a defined maximum number of top spenders to rank in the report
  - **Lowest Value:** Used to filter the report using the lowest number of top spenders to rank in the report
  - **Highest Value:** Used to filter the report using the highest number of top spenders to rank in the report

#### **Report Output**

| TOP SPENDERS BY EMPLOYEE<br>Sent for Payment Date: On or after Feb 7, 2012 |                                        |                       |  |  |  |
|----------------------------------------------------------------------------|----------------------------------------|-----------------------|--|--|--|
| Rank∡                                                                      | Employee                               | Approved Amount (rpt) |  |  |  |
| 1                                                                          | Timpanaro, Mike Joseph                 | 322,018.97            |  |  |  |
| 2                                                                          | Villar, Claudia                        | 232,585.04            |  |  |  |
| 3                                                                          | Peters, John M                         | 195,979.54            |  |  |  |
| 4                                                                          | Helfeld, Amy Irene                     | 129,284.02            |  |  |  |
| 5                                                                          | Klippenstein-Varamini, Marchelle Marie | 107,124.85            |  |  |  |
| 6                                                                          | Milne, Scott Stirling                  | 75,841.99             |  |  |  |
| 7                                                                          | Baxter, Payden James                   | 72,192.04             |  |  |  |
| 8                                                                          | Timpanaro, John Victor                 | 52,549.84             |  |  |  |
| 9                                                                          | Gillis, Joe                            | 41,243.14             |  |  |  |
| 10                                                                         | Brown, Carla                           | 38,673.97             |  |  |  |
| 11                                                                         | O'Neill, Paul Andrew                   | 32,851.01             |  |  |  |
| 12                                                                         | Gerleman, Sarah Marie                  | 28,675.65             |  |  |  |
| 13                                                                         | Ring, Tim J                            | 25,828.63             |  |  |  |
| 14                                                                         | Hart, LaShonda P                       | 25,631.03             |  |  |  |
| 15                                                                         | Helfeld, AmyH Irene                    | 16,637.80             |  |  |  |
| 16                                                                         | Caruthers, Cory Clifton                | 14,572.57             |  |  |  |
| 17                                                                         | Noles, Jeffrey David                   | 12,958.63             |  |  |  |
| 18                                                                         | Justice, Lamarr                        | 12,344.76             |  |  |  |
| 19                                                                         | Alexander, Xavier Edward               | 11,610.02             |  |  |  |
| 20                                                                         | Krillenberger, Jeff                    | 8,313.69              |  |  |  |

| Data Item<br>Label/Name  | Data Item Expression                                  | Data Item Description                                                                                 |
|--------------------------|-------------------------------------------------------|----------------------------------------------------------------------------------------------------|
| Sent for Payment<br>Date | '<br>'+ParamDisplayValue('Sent_for_Payment<br>_Date') | Displays the date range from the<br><b>Sent for Payment Date</b> prompt<br>on the <b>Prompts</b> page |
| Rank                     | ' '+ParamDisplayValue('Rank1')                        | Displays the rank value from the <b>Rank</b> prompt on the <b>Prompts</b> page                        |
| N/A                      | AsOfDate()                                            | Displays the date the report was run                                                                  |
| N/A                      | PageNumber()                                          | Displays the page number of the corresponding page                                                    |
| N/A                      | AsOfTime()                                            | Displays the time the report was run                                                                  |

# **Report Header and Footer**

# **Report Data Items**

| Data Item<br>Label       | Data Item<br>Name                           | Data Item Expression                                                                          | Data Item Description                                                                                       |
|--------------------------|---------------------------------------------|-----------------------------------------------------------------------------------------------|----------------------------------------------------------------------------------------------------|
| Rank                     | <rank></rank>                               | rank(total([Expense].[Entry<br>Information].[Approved Amount<br>(rpt)]) for report prefilter) | Rank value of top spender                                                                                   |
| Employee                 | <employee></employee>                       | [Expense].[Report Header<br>Information].[Employee]                                           | Employee last name, first name, and middle initial                                                          |
| Approved<br>Amount (rpt) | <approved<br>Amount (rpt)&gt;</approved<br> | [Expense].[Entry<br>Information].[Approved Amount<br>(rpt)]                                   | Amount of the expense<br>approved for<br>reimbursement, converted<br>as needed to the reporting<br>currency |

# **Report: Top Spenders by Expense Type**

Available to:☑ Analysis☑ IntelligenceUses:☑ Expense Data□ Travel / TripLink Data

This report lists employees with the highest amount of submitted expenses within expense types during a specified timeframe.

## **Report Prompts**

The administrator can select the rank of the top spending employees to be displayed – 1 being the employee with the highest amount of posted entries. For example, entering lowest to 5 will return the top 5 spenders for each expense type. The user can also select a date range. Both of these prompts are optional.

| TOP SPENDERS BY EXPENSE TYPE |                         |  |  |  |  |
|------------------------------|-------------------------|--|--|--|--|
| Date Range                   |                         |  |  |  |  |
| Sent for<br>Payment<br>Date: | From:<br>○ Oct 10, 2016 |  |  |  |  |
| Rank:                        | From:                   |  |  |  |  |
|                              | Cancel Finish           |  |  |  |  |

#### Date Range Prompt

- Transaction Date:
  - **From:** Used to filter the report using a defined start date that the payments were sent for reimbursement to the employee(s)
  - **To:** Used to filter the report using a defined end date that the payments were sent for reimbursement to the employee(s)

- **Earliest Date:** Used to filter the report using the earliest date that the payments were sent for reimbursement to the employee(s)
- **Latest Date:** Used to filter the report using the latest date that the payments were sent for reimbursement to the employee(s)
- Rank:
  - **From:** Used to filter the report using a defined minimum number of top expense types to rank in the report (for example, to show the top 10 expense types, enter *10*)
  - **To:** Used to filter the report using a defined maximum number of top expense types to rank in the report
  - **Lowest Value:** Used to filter the report using the lowest number of top expense types to rank in the report
  - **Highest Value:** Used to filter the report using the highest number of top expense types to rank in the report

## **Report Output**

| TOP SPENDERS BY EXPENSE TYPE<br>Sent for Payment Date: On or after Nov 9, 2011 |                                        |                       |       |  |  |
|--------------------------------------------------------------------------------|----------------------------------------|-----------------------|-------|--|--|
| Expense Type                                                                   | Employee                               | Approved Amount (rpt) | Rank⊿ |  |  |
| Airfare                                                                        | Whealan, Jim Michael                   | 182.60                | 58    |  |  |
|                                                                                | Parker, David W                        | 157.60                | 59    |  |  |
| Airfare                                                                        |                                        | 308,872.62            |       |  |  |
| Airline Fees                                                                   | Smith, Amy                             | 363.20                | 1     |  |  |
|                                                                                | Corkins, TJ                            | 152.00                | 2     |  |  |
|                                                                                | Timpanaro, John Victor                 | 114.00                | 3     |  |  |
|                                                                                | Timpanaro, Mike Joseph                 | 50.00                 | 4     |  |  |
|                                                                                | Hart, LaShonda P                       | 38.00                 | 5     |  |  |
|                                                                                | O'Neill, Paul Andrew                   | 25.00                 | 6     |  |  |
| Airline Fees                                                                   |                                        | 742.20                |       |  |  |
| Alcoholic Beverages                                                            | Govern, Tammy                          | 0.00                  | 1     |  |  |
|                                                                                | Timpanaro, Mike Joseph                 | 0.00                  | 1     |  |  |
| Alcoholic Beverage                                                             | 25                                     | 0.00                  |       |  |  |
| Benefit - Travel Air                                                           | Milne, Scott Stirling                  | 4,000.00              | 1     |  |  |
| Benefit - Travel Ai                                                            | r                                      | 4,000.00              |       |  |  |
| Beverage                                                                       | Klippenstein-Varamini, Marchelle Marie | 712.81                | 1     |  |  |
|                                                                                | Timpanaro, John Victor                 | 300.00                | 2     |  |  |
|                                                                                | Baxter, Payden James                   | 179.53                | 3     |  |  |
|                                                                                | Alexander, Xavier Edward               | 22.50                 | 4     |  |  |
|                                                                                | Timpanaro, Mike Joseph                 | 20.80                 | 5     |  |  |
|                                                                                | Cognata, Debbie D                      | 17.03                 | 6     |  |  |
|                                                                                | Gillis, Joe X                          | 12.50                 | 7     |  |  |
|                                                                                | Bell, Simon Charles                    | 9.07                  | 8     |  |  |
|                                                                                | Justice, Lamarr                        | 6.00                  | 9     |  |  |

# **Report Header and Footer**

| Data Item<br>Label/Name  | Data Item Expression                                  | Data Item Description                                                                                 |
|--------------------------|-------------------------------------------------------|----------------------------------------------------------------------------------------------------|
| Sent for Payment<br>Date | '<br>'+ParamDisplayValue('Sent_for_Payment<br>_Date') | Displays the date range from the<br><b>Sent for Payment Date</b> prompt<br>on the <b>Prompts</b> page |
| Rank                     | ' '+ParamDisplayValue('Rank1')                        | Displays the rank value from the <b>Rank</b> prompt on the <b>Prompts</b> page                        |
| N/A                      | AsOfDate()                                            | Displays the date the report was run                                                                  |
| N/A                      | PageNumber()                                          | Displays the page number of the corresponding page                                                    |
| N/A                      | AsOfTime()                                            | Displays the time the report was run                                                                  |

# **Report Data Items**

| Data Item<br>Label       | Data Item<br>Name                           | Data Item Expression                                                                                                    | Data Item Description                                                                                       |
|--------------------------|---------------------------------------------|----------------------------------------------------------------------------------------------------|----------------------------------------------------------------------------------------------------|
| Expense Type             | <expense type=""></expense>                 | [Expense].[Entry<br>Information].[Expense Type]                                                                                             | Expense type assigned to the expense                                                                        |
| Employee                 | <employee></employee>                       | [Expense].[Report Header<br>Information].[Employee]                                                                                         | Employee last name, first name, and middle initial                                                          |
| Approved<br>Amount (rpt) | <approved<br>Amount (rpt)&gt;</approved<br> | [Expense].[Entry<br>Information].[Approved Amount<br>(rpt)]                                                                                 | Amount of the expense<br>approved for<br>reimbursement, converted<br>as needed to the reporting<br>currency |
| Rank                     | <rank></rank>                               | rank(total([Expense].[Entry<br>Information].[Approved Amount<br>(rpt)]) for ([Expense].[Entry<br>Information].[Expense Type])<br>prefilter) | Rank value of the top<br>expense type                                                                       |

# **Report: Travel Summary**

Available to:☑ Analysis☑ IntelligenceUses:□ Expense Data☑ Travel / TripLink Data

This report provides some key summary statistics for flights, hotels, and car rentals during a specified timeframe. It provides counts and cost figures and distinguishes between the number of trip components made using the online booking tool compared to booking with the help of a travel agent. It provides some important performance indicators for managing the travel program.

## **Report Prompts**

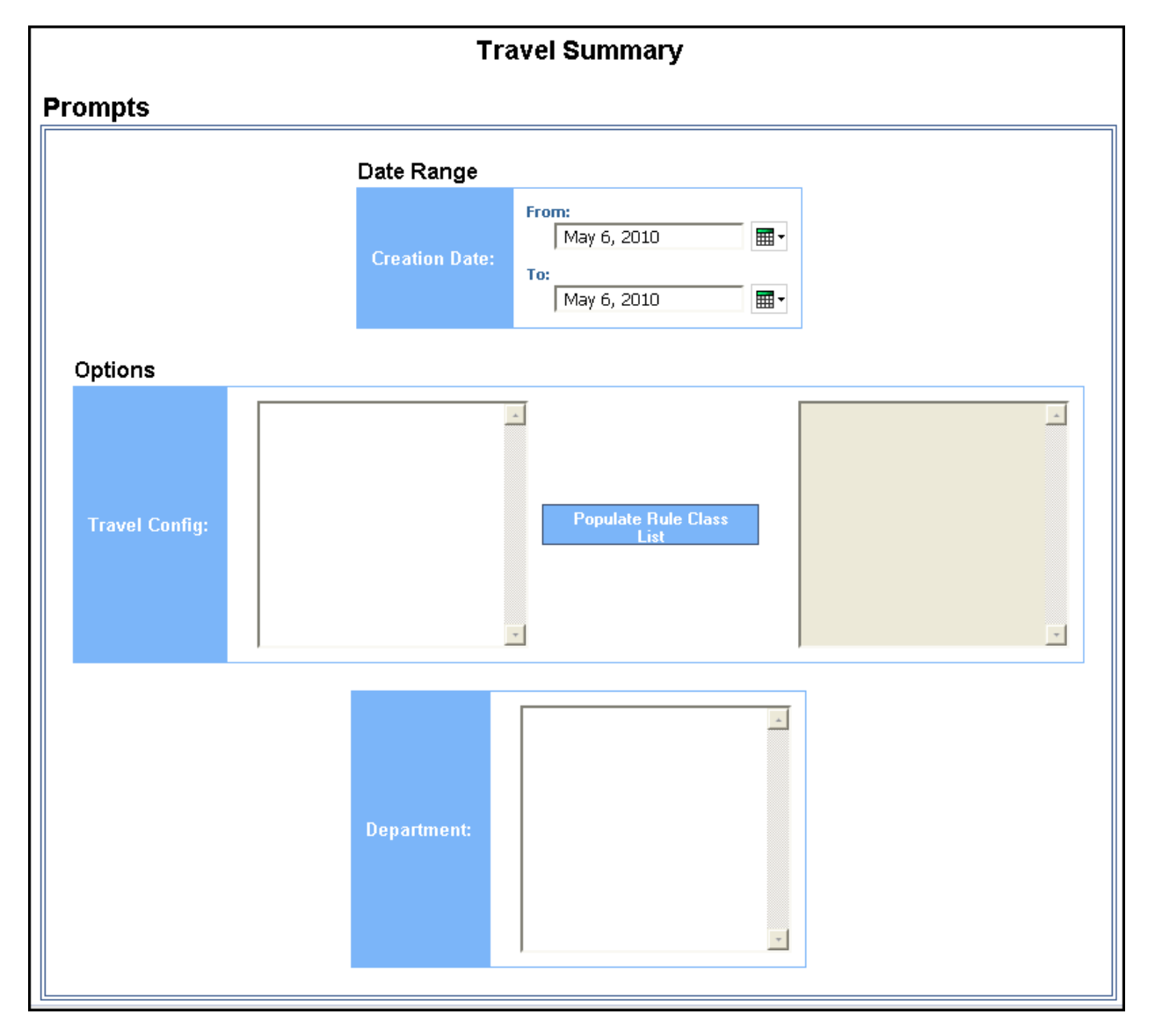

#### Date Range Prompt

• **Creation Date:** Used to filter the report by the date range that the expense reports were created

#### **Options Prompts**

- **Travel Config:** Used to filter the report by the travel configuration(s) used by the employee(s) booking the trip
- **Populate Rule Class List:** Used to populate and select from a list of rule classes used by the employee(s) booking the trip
- **Department:** Used to filter the report by specific department(s) within the organization

| Travel Summary<br>Creation Date Between Mar 1, 2010 and May 6, 2010<br>Reporting Currency: USD |            |            |        |                   |       |                  |        |        |                      |             |         |       |            |                     |                |
|------------------------------------------------------------------------------------------------|------------|------------|--------|-------------------|-------|------------------|--------|--------|----------------------|-------------|---------|-------|------------|---------------------|----------------|
|                                                                                                |            | т          | dal Ti | inizate           |       |                  | FI     | ight S | ummary<br>Tickets    |             |         |       | Ciel       | hook Tickets        |                |
|                                                                                                | Ticket C   | ount Tot   | al Pai | d (reporting curr | ency) | Ticket Count     | Perce  | ntage  | Total Paid (reportin | a currency) | Ticket  | Count | Percentage | Total Paid (recor   | ting currency) |
| Nonvoid                                                                                        | 3          | ,872       |        | 1,618,6           | 37.25 | 1,761            |        | 44.6%  |                      | 868,607.24  |         | 2,111 | 53.5%      | 6                   | 750,030.01     |
| Void                                                                                           |            | 75         |        | 39.3              | 94.17 | 43               |        | 1.1%   | 26.876.92            |             |         | 32    | 0.8%       | 6                   | 12,517,25      |
| Total(Status                                                                                   | ;) 3       | ,947       |        | 1,658,0           | 31.42 | 1,804            |        | 45.7%  |                      | 895,484.16  |         | 2,143 | 54.3%      | 6                   | 762,547.26     |
|                                                                                                |            |            |        |                   |       |                  | н      | otel S | ummary               |             |         |       |            |                     |                |
| ٦                                                                                              | otal Rooms | Total Nigh | ts T   | otal Hotel Spend  | Concu | ur Travel Reserv | ations | Concu  | r Travel Percentage  | Agent Reser | vations | Agent | Percentage | Potential Room Nigh | ts             |
|                                                                                                | 2          |            | 2      | 634.4             |       |                  | 2      |        | 100.0%               |             | 0       |       | 0.0%       | 3                   | 75             |
| Car Rental Summary                                                                             |            |            |        |                   |       |                  |        |        |                      |             |         |       |            |                     |                |
|                                                                                                | Total Car  | s Total D  | ays    | Total Car Spend   | Concu | ir Travel Reserv | ations | Concu  | r Travel Percentage  | Agent Reser | vations | Agent | Percentage | Potential Car Days  |                |
|                                                                                                | 1,8        | 02 5       | ,748   | 238,384.86        | 59    |                  | 1,138  |        | 63.2%                | i ii        | 664     |       | 36.8%      | 4,408               |                |

#### **Report Output**

## **Report Header and Footer**

| Data Item<br>Label/Name | Data Item Expression                                        | Data Item Description                                                                                     |
|-------------------------|-------------------------------------------------------------|----------------------------------------------------------------------------------------------------|
| Creation Date           | ' ' +<br>ParamDisplayValue('creationDateParam')             | Displays the date range from the<br><b>Creation Date</b> prompt on the<br><b>Prompts</b> page             |
| Reporting Currency      | [Travel].[Reservations and<br>Tickets].[Reporting Currency] | Displays the currency code in<br>which the reporting currency is<br>shown (for example, USD, CAD,<br>GBP) |
| N/A                     | AsOfDate()                                                  | Displays the date the report was run                                                                      |

| Data Item<br>Label/Name | Data Item Expression | Data Item Description                              |
|-------------------------|----------------------|----------------------------------------------------|
| N/A                     | PageNumber()         | Displays the page number of the corresponding page |
| N/A                     | AsOfTime()           | Displays the time the report was run               |

## **Report Data Items**

## Flight Summary

| Data Item<br>Label | Data Item<br>Name | Data Item Expression                                                                                                    | Data Item Description                                                                                                    |
|--------------------|-------------------|----------------------------------------------------------------------------------------------------|----------------------------------------------------------------------------------------------------|
| N/A                | <#Status#>        | CASE WHEN<br>[Travel].[Reservations and<br>Tickets].[Ticket Status] = 'Void'<br>THEN 'Void' ELSE 'Nonvoid' END                                                                                                    | Indicates if the rows are<br>"Void" or "Nonvoid" tickets                                                                                                    |
| N/A                | <#Total#>         | case<br>when # sq(\$runLocale )# =<br>'en' THEN 'Total Tickets'<br>when # sq(\$runLocale )# =<br>'zh-cn' THEN '总票数'<br>when # sq(\$runLocale )# =<br>'en-gb' THEN 'Total Tickets'<br>when # sq(\$runLocale )# =<br>'fr-fr' THEN 'Total des billets'<br>when # sq(\$runLocale )# =<br>'de' THEN 'Tickets gesamt'<br>when # sq(\$runLocale )# =<br>'ja' THEN '合計チケット数'<br>when # sq(\$runLocale )# =<br>'zh-tw' THEN '總計機票'<br>WHEN # sq(\$runLocale )# ='cs'<br>then 'Celkem jízdenek/letenek'<br>WHEN # sq(\$runLocale )# ='pt-<br>BR' then 'Total de bilhetes'<br>WHEN # sq(\$runLocale )# ='es'<br>then 'Total de bilhetes'<br>else 'Total Tickets'<br>end | Displays the header "Total<br>Tickets" in the report<br>user's language (for<br>example, for Spanish<br>users, the header will read<br>"Total de billetes") |

| Data Item<br>Label | Data Item<br>Name                         | Data Item Expression                                                                                                 | Data Item Description                                                                                                    |
|--------------------|-------------------------------------------|----------------------------------------------------------------------------------------------------|----------------------------------------------------------------------------------------------------|
| N/A                | <#Source#>                                | CASE WHEN [Travel].[Trips].[Is<br>Cliqbook Booked Trip] = 'Y'<br>THEN 'Cliqbook Tickets' ELSE<br>'Agent Tickets' END | Indicates in the column<br>header if the trips were<br>booked using Concur<br>Travel or a travel agent<br>(Agent Tickets or Concur<br>Tickets) |
| N/A                | <#Total Paid<br>(reporting<br>currency)#> | [Travel].[Reservations and<br>Tickets].[Total Paid (reporting<br>currency)]                                          | Amount being paid, in the reporting currency                                                                                                   |

#### Hotel Summary

| Data Item<br>Label            | Data Item<br>Name                              | Data Item Expression                                                           | Data Item Description                                                                                                    |
|-------------------------------|------------------------------------------------|--------------------------------------------------------------------------------|----------------------------------------------------------------------------------------------------|
| Total Rooms                   | <number of<br="">Units&gt;</number>            | [Hotel Details].[Number of Units]                                              | Total number of rooms reserved                                                                                               |
| Total Nights                  | <number of<br="">Days/Nights&gt;</number>      | [Hotel Details].[Number of<br>Days/Nights]                                     | Total number of nights stayed at hotels                                                                                      |
| Total Hotel<br>Spend          | <total hotel<br="">Spend&gt;</total>           | [Travel].[Reservations and<br>Tickets].[Booking Total<br>(reporting currency)] | Total sum of the booking<br>amount and the booking<br>tax for all hotel stays                                                |
| Concur Travel<br>Reservations | <concur travel<br="">Reservations&gt;</concur> | [Hotel Details].[Concur Travel<br>Reservations]                                | Indicates the number of<br>rooms booked using<br>Concur Travel                                                               |
| Concur Travel<br>Percentage   | <concur travel<br="">Percentage&gt;</concur>   | [Hotel Details].[Concur Travel<br>Percentage]                                  | Indicates the percentage<br>of rooms booked using<br>Concur Travel                                                           |
| Agent<br>Reservations         | <agent<br>Reservations&gt;</agent<br>          | [Hotel Details].[Agent<br>Reservations]                                        | Indicates the number of<br>rooms booked using a<br>travel agent                                                              |
| Agent<br>Percentage           | <agent<br>Percentage&gt;</agent<br>            | [Hotel Details].[Agent<br>Percentage]                                          | Indicates the percentage<br>of rooms booked using a<br>travel agent                                                          |
| Potential Room<br>Nights      | <potential room<br="">Nights&gt;</potential>   | [Potential Nights] - [Hotel<br>Nights]                                         | Estimated number of<br>nights in a hotel based on<br>the difference between the<br>arrival and departure dates<br>of a trip. |

## Car Rental Summary

| Data Item<br>Label            | Data Item<br>Name                              | Data Item Expression                                                           | Data Item Description                                                                                              |
|-------------------------------|------------------------------------------------|--------------------------------------------------------------------------------|----------------------------------------------------------------------------------------------------|
| Total Cars                    | <number of<br="">Units&gt;</number>            | [Car Details].[Number of Units]                                                | Total number of cars rented                                                                                        |
| Total Days                    | <number of<br="">Days/Nights&gt;</number>      | [Car Details].[Number of Days/Nights]                                          | Total number of days cars were rented                                                                              |
| Total Car Spend               | <total car<br="">Spend&gt;</total>             | [Travel].[Reservations and<br>Tickets].[Booking Total<br>(reporting currency)] | Total sum of the booking<br>amount and the booking<br>tax for all cars rented                                      |
| Concur Travel<br>Reservations | <concur travel<br="">Reservations&gt;</concur> | [Car Details].[Concur Travel<br>Reservations]                                  | Indicates the number of<br>cars booked using Concur<br>Travel                                                      |
| Concur Travel<br>Percentage   | <concur travel<br="">Percentage&gt;</concur>   | [Car Details].[Concur Travel<br>Percentage]                                    | Indicates the percentage<br>of cars booked using<br>Concur Travel                                                  |
| Agent<br>Reservations         | <agent<br>Reservations&gt;</agent<br>          | [Car Details].[Agent<br>Reservations]                                          | Indicates the number of<br>cars booked using a travel<br>agent                                                     |
| Agent<br>Percentage           | <agent<br>Percentage&gt;</agent<br>            | [Car Details].[Agent<br>Percentage]                                            | Indicates the percentage<br>of cars booked using a<br>travel agent                                                 |
| Potential Car<br>Days         | <potentials car<br="">Days&gt;</potentials>    | [Potential Nights] - [Car Days]                                                | Estimated number of<br>rental days based on<br>difference between the<br>arrival and departure dates<br>of a trip. |